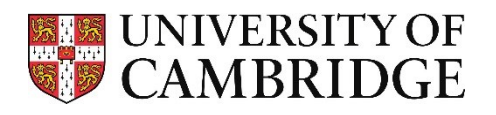

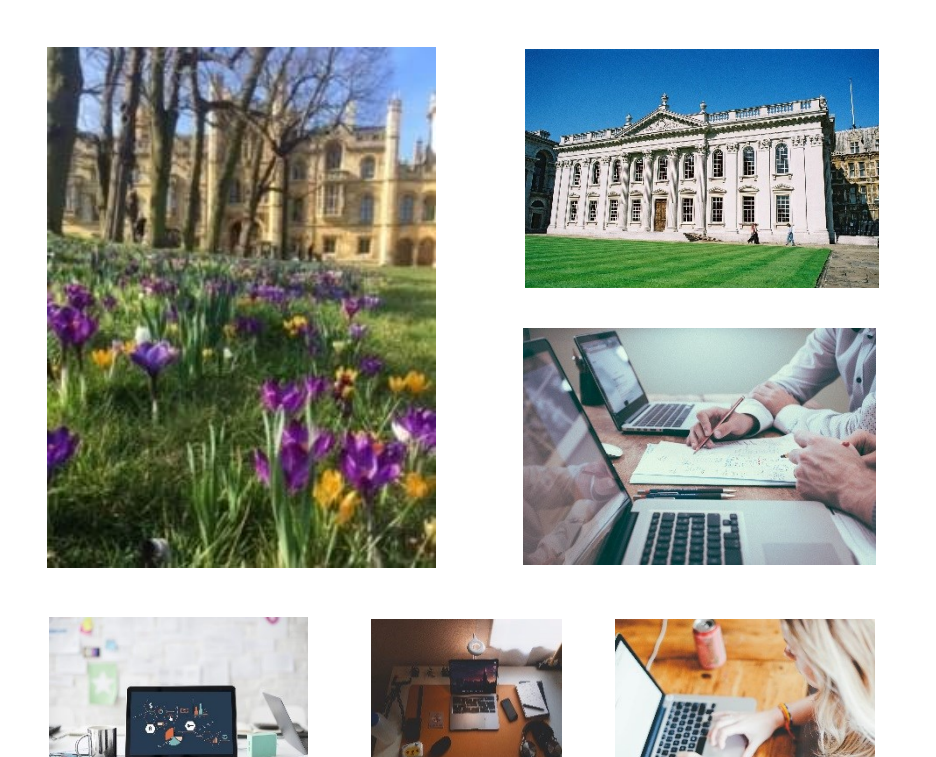

# Recruitment Administration System (RAS)

Version 3.9 March 2019

HR Systems

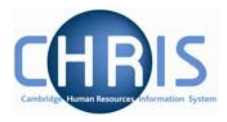

# Contents

| 1. | Intr  | oduction                                                             | 2  |
|----|-------|----------------------------------------------------------------------|----|
|    | 1.1   | Overview                                                             | 2  |
| 2. | Log   | ;-in                                                                 | 3  |
| 3. | Rec   | cruiters – Creating Vacancies, Requesting Permission and Advertising | 5  |
|    | 3.1   | Starting Work on a Vacancy                                           | 5  |
|    | 3.2   | Step 1 - Job Type                                                    | 12 |
|    | 3.3   | Step 2 - Job Details                                                 | 17 |
|    | 3.3.1 | Permission to Fill Only                                              | 25 |
|    | 3.4   | Step 3 - Funding                                                     | 26 |
|    | 3.5   | Step 4 - Permission                                                  | 30 |
|    | 3.5.1 | Permission to fill for preferred candidate only                      |    |
|    | 3.6   | Step 5 – Advertisements and adding Further Information               | 35 |
|    | 3.7   | Being Granted Permission to Fill/Create                              | 50 |
| 4. | Exc   | eptions to the 'Standard' Process                                    | 51 |
| 5. | Нον   | w to Search for a Vacancy in RAS                                     | 55 |
|    | 5.1   | Search - Option 1                                                    | 55 |
|    | 5.2   | Search - Option 2                                                    | 57 |
| 6. | Арр   | provers                                                              | 59 |
|    | 6.1   | Notification that a Vacancy Requires Approval                        | 59 |
|    | 6.2   | Log-in                                                               | 61 |
|    | 6.3   | How to Find and Approve Vacancies                                    | 62 |

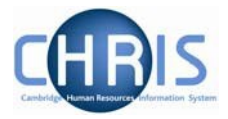

# 1. Introduction

#### 1.1 Overview

The system is available from the systems Log in HR Systems Landing page:

http://www.hrsystems.admin.cam.ac.uk/

Please contact your CHRIS key contact to request access to RAS. CHRIS key contacts will need to request access via the CHRIS Helpdesk.

Queries relating to RAS should be directed to the **CHRIS Helpdesk** by emailing <u>chris.helpdesk@admin.cam.ac.uk</u>.

Further information is available on the <u>HR systems web pages</u>.

#### Please note that:

- RAS should be used for all vacancies which require permission to fill even if you do not wish to
  advertise the position.
  - Note that this includes grant-funded research roles.
- RAS includes an electronic permission to fill process. The permission policies for different job groups, funding sources and Schools are built into it so that it knows when School and Resource Management level approvals are required in addition to department-level approval.
  - Where you wish to request permission to fill for (and subsequently advertise) a vacancy that is currently in CHRIS, you will not need to enter all of the details into the system. RAS will enable you to search for the position and you will just need to confirm some details before requesting permission to fill. This also applies to new positions which have been set up by Grading and Reward after you send them a Role Profile for grading.
- For new academic and research jobs that do not need to go through the grading process (e.g. University Lecturers, Research Associates), RAS will help you to enter all the necessary data in the right format and automatically transfer the details into CHRIS when permission to fill is granted.
  - RAS enables you to attach a new position to an existing vacancy by obtaining permission to fill only.
  - If you are collecting applicants through an agency or recruiting a named research fellow, there is an option for preferred candidate only.

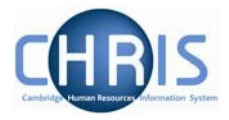

# 2. Log-in

Access the HR Systems Home Page <u>http://www.hrsystems.admin.cam.ac.uk</u> and select the link to RAS.

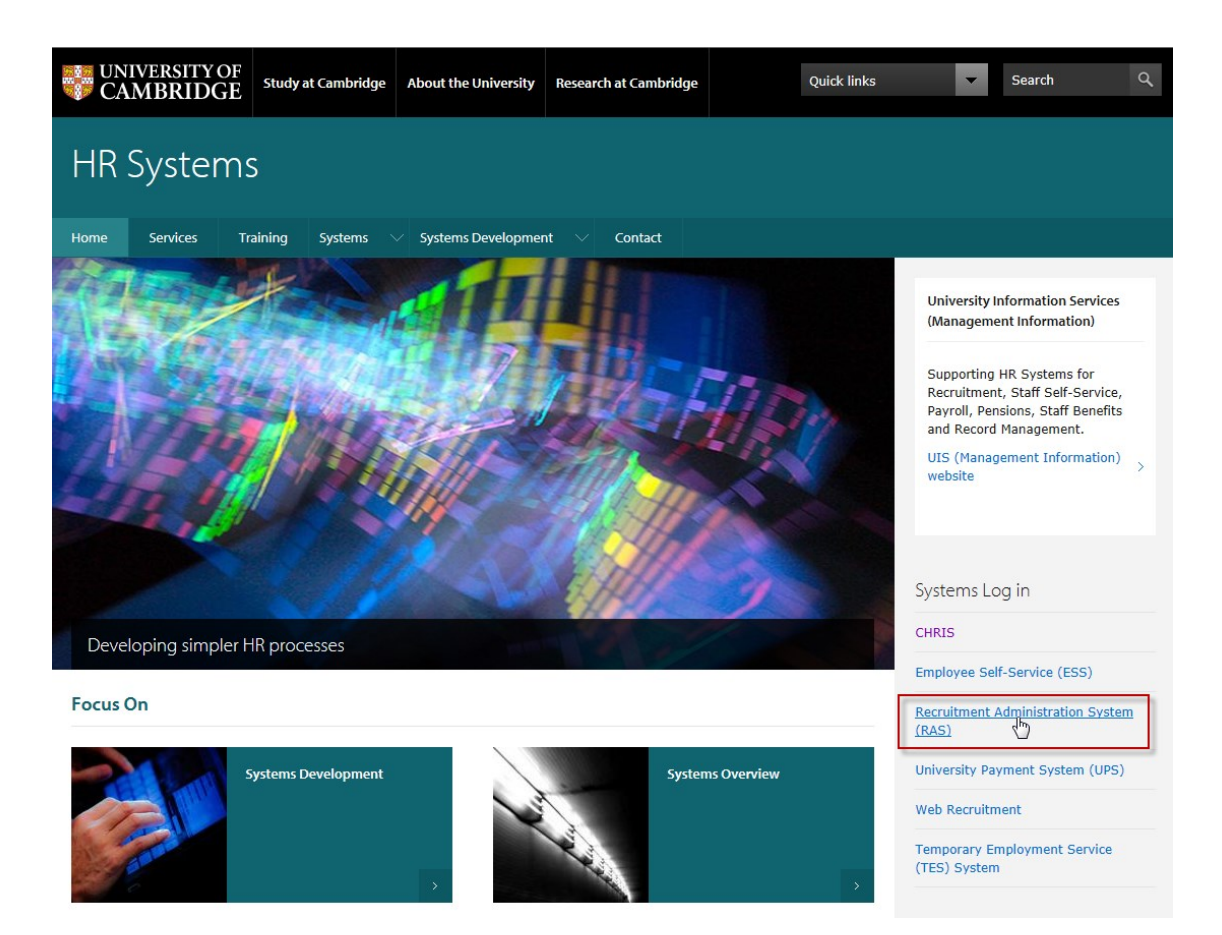

The screen below will be displayed.

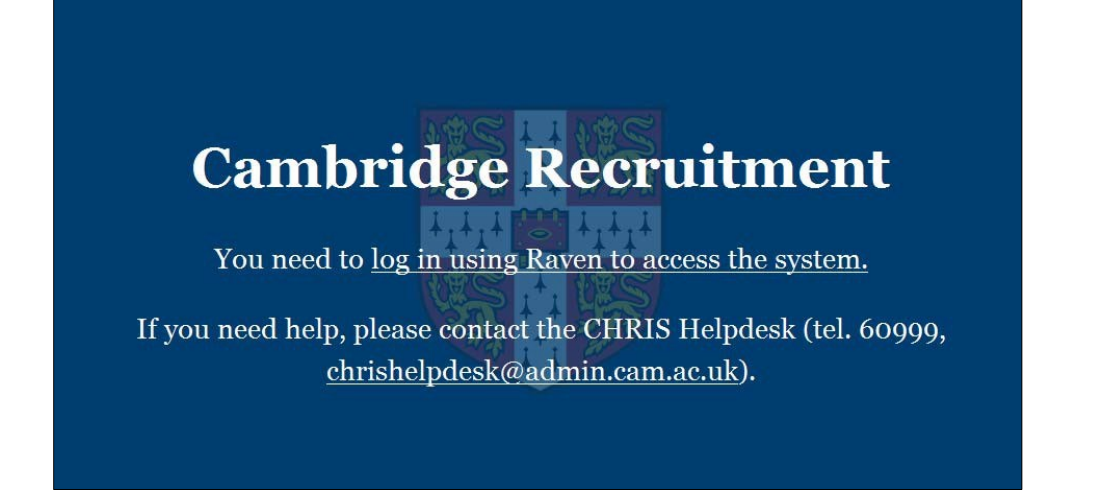

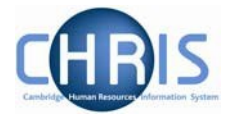

- 1. Click on the link log in using Raven to access the system
- 2. Enter your Raven User-id and password

| UNIVERSITY OF<br>CAMBRIDGE                    |                |
|-----------------------------------------------|----------------|
| 🟫 / University Information Services / Raven   |                |
| Raven                                         |                |
| Login                                         | RAVEN          |
| User-id:                                      |                |
|                                               |                |
| Password:                                     |                |
| your UIS or Raven password                    |                |
| Override login options for this session? Help | Cancel Login > |
| • nop                                         |                |

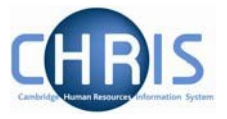

# 3. Recruiters – Creating Vacancies, Requesting Permission and Advertising

- 3.1 Starting Work on a Vacancy
- 3.1.1 Navigating through the initial screens
  - 1. Select Vacancies from the top left of the screen

Cambridge Recruitment

Vacancies

Logout

# Recruitment Administration System

Welcome to the Recruitment Administration System.

Choose one of the available options above to begin.

2. Scroll to the bottom of the screen and click on the Add vacancy button

\* Due to the number of vacancies, only the first 200 records are shown. Use the Find vacancies option to find others not displayed.

Use the 'Find vacancies' option to look for specific vacancies you have already started working on within RAS. For all new vacancies (whether for a new job or for an existing job in CHRIS) select the 'Add vacancy' option.

Find vacancies

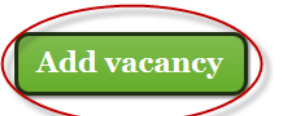

The next page will allow you to find a position, clone a position or add a position/vacancy.

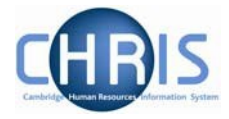

| Existing positions                                                                                                    |              |
|----------------------------------------------------------------------------------------------------|--------------|
| To begin the process for requesting permission to fill for a vacancy in RAS, you either need to:<br>- Use the 'Find position' button to select the relevant position where you are refilling an existing position or fillin<br>academic-related or assistant staff position that has been graded.<br>- Use the 'Clone position' button to search and clone an existing academic-related position or assistant position.<br>- Use the 'Add position/vacancy' button where you are filling any research staff position, a new academic position<br>a temporary ungraded academic-related or assistant staff position of nine months or fewer.<br>Find position | g an<br>n or |

The option which it is appropriate for you to select will depend on whether the vacancy you wish to work on in RAS either:

- A. Already exists as a vacant position in CHRIS This will be the case where you are refilling a position where the current/previous occupant has been made a leaver, or where you have had a new Assistant or Academic-related staff position graded and have been notified of the position number by the Grading and Reward team.
- **B.** Already exists as a position in CHRIS and you want to create a duplicate This only applies to Assistant and Academic-related positions.
- **C.** Does not already exist as a position in CHRIS This will be the case where you are creating a new Academic or Research staff position of any length, a new ungraded Assistant or Academic-related staff position of nine months or less or recruiting temporary cover.

If your vacancy falls into category A above, please follow the steps outlined in Section 3.1.2. If your vacancy falls into category B, please follow the steps outlined in Section 3.1.3. If your vacancy falls into category C, please follow the steps outlined in Section 3.1.4.

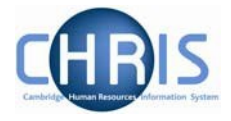

#### 2.1.1 How to proceed where your vacancy already exists as a position in CHRIS

- 1. Follow the steps outlined in Section 3.1.1.
- 2. Click on the **Find position** button

| Existing positions                                                                                                    |  |
|----------------------------------------------------------------------------------------------------|--|
| <ul> <li>To begin the process for requesting permission to fill for a vacancy in RAS, you either need to:</li> <li>Use the 'Find position' button to select the relevant position where you are refilling an existing position or filling an academic-related or assistant staff position that has been graded.</li> <li>Use the 'Clone position' button to search and clone an existing academic-related position or assistant position.</li> <li>Use the 'Add position/vacancy' button where you are filling any research staff position, a new academic position or a temporary ungraded academic-related or assistant staff position of nine months or fewer.</li> </ul> |  |

3. You will be taken to the **Find positions** page. Here you need to enter information about the position you want to work on in RAS (such as Position title, Position reference number and the details of the current/previous incumbent of the position) and then click on the **Search** button.

| Find positions                  |  |  |  |  |  |
|---------------------------------|--|--|--|--|--|
|                                 |  |  |  |  |  |
| Position title                  |  |  |  |  |  |
| Senior Scientific Administrator |  |  |  |  |  |
|                                 |  |  |  |  |  |
| Position reference number       |  |  |  |  |  |
| 70006553                        |  |  |  |  |  |
|                                 |  |  |  |  |  |
| Employee first name             |  |  |  |  |  |
|                                 |  |  |  |  |  |
|                                 |  |  |  |  |  |
| Employee last name              |  |  |  |  |  |
|                                 |  |  |  |  |  |
|                                 |  |  |  |  |  |
| Search                          |  |  |  |  |  |
|                                 |  |  |  |  |  |

**Please Note:** If the previous occupant of the position is an academic who has been promoted through a senior academic promotion to a Senior Lecturer, Reader or Professor, the position into which you are recruiting must be the underlying University Lecturer position. You can use the mini explorer in CHRIS to navigate to this position and find the position reference number. If you require assistance with how to locate this information, please contact the CHRIS Helpdesk.

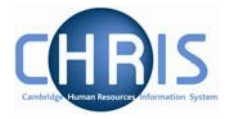

4. You will be taken to a list of all new/vacant positions in CHRIS which match the search criteria you entered. Click on the **Use** button next to the position you wish to work on in RAS; this will take you through to Step 1 of the RAS process.

| Existing positions                                                                                                    |     |       |    |                          |   |         |
|----------------------------------------------------------------------------------------------------|-----|-------|----|--------------------------|---|---------|
| You searched for:<br>Position reference number: 70006553<br>Title: Senior Scientific Administrator<br>Remove result filter |     |       |    |                          |   |         |
| POSITION NAME ¢                                                                                                    | GR  | ADE   | \$ | PREV/CURRENT<br>EMPLOYEE | ¢ | ACTIONS |
| Senior Scientific Administrator<br>70006553; Department of Public Health and Primary Care, The<br>Primary Care Unit        | Gra | ade 8 |    |                          |   | Use     |

Please note: If the position you want is not shown in the list, this may be because:

- The current occupant has not been made a leaver If this has not been done because the leaving date is to be determined (but that they are leaving has been confirmed), the latest possible leaving date should be entered. This can always be changed later by contacting the CHRIS Helpdesk.
- The current occupant has not been transferred out yet If a person is transferring out of a position to another University appointment, the HR New Appointment team will need to have actioned this before the vacancy can be viewed in RAS. If you believe that this has not been done, please contact them via <a href="https://www.hrmewappointmentteam@admin.cam.ac.uk">https://www.hrmewappointmentteam@admin.cam.ac.uk</a>.
- The position will become vacant at a point in excess of 12 months from the current date RAS will only display vacant positions up to one year ahead. Please contact the CHRIS Helpdesk if you need to view a vacancy beyond one year.
- 5. Please follow the manual instructions (starting in Section 3.3) for completing Steps 1 to 5 but be aware that some sections and fields (for example, position details fields, grade, and job categorisation fields) will be auto-populated from the data held in CHRIS. You will not be able to amend most of this data, although it will be possible for you to change the funding information.

**Please note:** If you realise that you have selected the incorrect position, please contact the CHRIS Helpdesk.

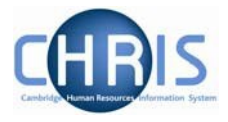

#### 2.1.2 How to proceed where you wish to clone a position that exists in CHRIS

This process applied to Assistant and Academic-related positions only.

- 1. Follow the steps outlined in Section 3.1.1.
- 2. Click on the Clone position button.

| Existing positions                                                                                                    |
|----------------------------------------------------------------------------------------------------|
| To begin the process for requesting permission to fill for a vacancy in RAS, you either need to:<br>- Use the 'Find position' button to select the relevant position where you are refilling an existing position or filling an<br>academic-related or assistant staff position that has been graded.<br>- Use the 'Clone position' button to search and clone an existing academic-related position or assistant position.<br>- Use the 'Add position/vacancy' button where you are filling any research staff position, a new academic position or |
| a temporary ungraded academic-related or assistant staff position of nine months or fewer.<br>Find position Clone position Add position/vacancy                                                                                                    |

3. You will be taken to the Find positions page. Here you need to enter information about the position you want to work on in RAS (such as Position title, Position reference number, the details of the current/previous incumbent of the position and the role code number) and then click on the Search button.

| tion title<br>unce Trainer<br>tion reference number<br>loyee first name<br>loyee last name |   |
|--------------------------------------------------------------------------------------------|---|
| tion title ance Trainer tion reference number loyee first name loyee last name             |   |
| tion title ance Trainer tion reference number loyee first name loyee last name             |   |
| ance Trainer tion reference number loyee first name loyee last name                        |   |
| tion reference number<br>loyee first name<br>loyee last name                               | × |
| tion reference number                                                                      |   |
| loyee first name<br>loyee last name                                                        |   |
| loyee first name<br>loyee last name                                                        |   |
| loyee first name<br>loyee last name                                                        |   |
| loyee last name                                                                            |   |
| loyee last name                                                                            |   |
| loyee last name                                                                            |   |
| loyee last name                                                                            |   |
|                                                                                            |   |
| and a mumb an                                                                              |   |
| de mumber                                                                                  |   |
| code number                                                                                |   |
|                                                                                            |   |
|                                                                                            |   |
|                                                                                            |   |

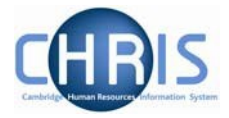

4. You will be taken to a list of all the positions in CHRIS which match the search criteria you entered. Click on the Clone button next to the position you wish to work on in RAS; this will take you through to Step 1 of the RAS process.

| Existing positions                                                  |               |                |                 |           |                   |         |  |
|---------------------------------------------------------------------|---------------|----------------|-----------------|-----------|-------------------|---------|--|
| You searched for:<br>Title: finance trainer<br>Remove result filter |               |                |                 |           |                   |         |  |
| POSITION NAME                                                       | ÷             | GRADE          | * Role Codi     | e + Cur   | RENT EMPLOYEE 🗧 🕈 | ACTIONS |  |
| Finance Trainer<br>70022014; Finance Division                       |               | Grade 8        | 04902           | Mrs       | Joanna Smith      | Clone   |  |
| Finance Trainer<br>70016994; Finance Division                       |               | Grade 7        | 04385           | Mrs       | Julia Jones       | Clone   |  |
| Finance Trainer<br>70017238; Finance Division                       |               | Grade 6        | 04403           |           |                   | Clone   |  |
|                                                                     | Page 1        | First Previous | 1 to 3 of 3 (3) | Next Last | Rows 20 •         |         |  |
|                                                                     | Find position | Clo            | ne position     |           | Add position/vaca | ncy     |  |

5. Continue with creating the vacancy as usual. Information such as Limit of tenure and hours will be populated from the cloned position, so these should be checked and amended where required.

| Adding a new vacancy<br>Finance Trainer |                                                                  |        |                          |  |  |  |  |
|-----------------------------------------|------------------------------------------------------------------|--------|--------------------------|--|--|--|--|
| тер 1<br>ob Type                        | STEP 2STEP 3STEP 4Job DetailsFundingPermit                       | ission | STEP 5<br>Advertisements |  |  |  |  |
|                                         | Basic details                                                    |        |                          |  |  |  |  |
|                                         | Organisation unit<br>Finance Division                            |        |                          |  |  |  |  |
|                                         | Earliest possible start date                                     |        |                          |  |  |  |  |
|                                         | Expected end date                                                |        |                          |  |  |  |  |
|                                         | Please provide either an appointment end date, or tenure length. |        | 0                        |  |  |  |  |
|                                         |                                                                  |        |                          |  |  |  |  |

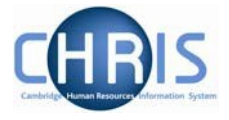

#### 2.1.3 How to proceed where your vacancy does not already exist as a position in CHRIS

- 1. Follow the steps outlined in Section 3.1.1.
- 2. Click on the **Add position/vacancy** button; this will take you through to Step 1 of the RAS process.

| Cambridge Recruitment                                                                                                    |        |
|----------------------------------------------------------------------------------------------------|--------|
| Vacancies                                                                                                    | Logout |
|                                                                                                    |        |
| Existing positions                                                                                                    |        |
| <ul> <li>To begin the process for requesting permission to fill for a vacancy in RAS, you either need to:</li> <li>Use the 'Find position' button to select the relevant position where you are refilling an existing position of filling an academic-related or assistant staff position that has been graded.</li> <li>Use the 'Clone position' button to search and clone an existing academic-related position or assistant position.</li> <li>Use the 'Add position/vacancy' button where you are filling any research staff position, a new academic position or a temporary ungraded academic-related or assistant staff position of nine months or fewer.</li> <li>Find position</li> </ul> | c      |

3. Please follow the manual instructions (starting in Section 3.3) for completing Steps 1 to 5.

**Please note:** New assistant and academic-related posts which have tenure of nine months or more cannot be set up on RAS. These need to be graded by the Grading and Reward team, who will then set up the posts in CHRIS, making it possible to find them in RAS using the **Find position** button (as described in Section 3.1.2). If you try and create a post of this type using the **Add position/vacancy** button instead in error, you will receive the message shown below after completing Step 1.

| Adding a new vacancy<br>(null) Pos ref: |                                                                                                    |                                                                                                    |                                                                                                    |                          |  |  |  |
|-----------------------------------------|----------------------------------------------------------------------------------------------------|----------------------------------------------------------------------------------------------------|----------------------------------------------------------------------------------------------------|--------------------------|--|--|--|
| <b>STEP 1</b><br>Job Type               | STEP 2<br>Job Details                                                                                                    | STEP 3<br>Funding                                                                                                    | <b>STEP 4</b><br>Permission                                                                                     | STEP 5<br>Advertisements |  |  |  |
|                                         | You are trying to set u<br>months or more. Thes<br>Division and set up in<br>Please submit a comp<br>Resources Division to | up a new academic-related<br>se types of post must be g<br>CHRIS before you can pr<br>leted Role Profile and Gra<br>initiate the grading proce | l or assistant staff post lastir<br>raded by the Human Resour<br>roceed.<br>ading Request Form to the H<br>ess. | ng nine<br>rces<br>Human |  |  |  |

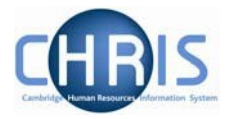

# 2.2 Step 1 - Job Type

The 'Adding a new vacancy' screen will be displayed, with your department(s) shown as the Organisation unit.

- Tip: As you work through the options you will notice that there are question marks for the right hand side of some of the fields, which contain **guidance notes** on how to complete the field. Place your mouse pointer over a question mark icon to read the notes.
- 1. Select your **Organisation unit**. If you have access to more than one department you can select a different department from the dropdown list.

|                  | Ac                                  | dding a nev       | v vacancy            |                          |
|------------------|-------------------------------------|-------------------|----------------------|--------------------------|
| rep 1<br>ob Type | STEP 2<br>Job Details               | STEP 3<br>Funding | STEP 4<br>Permission | STEP 5<br>Advertisements |
|                  | <b>D</b> • 1 • 9                    |                   |                      |                          |
|                  | Basic details                       |                   |                      |                          |
|                  | Organisation unit Department of Med | licine            |                      | •                        |
|                  |                                     |                   |                      |                          |
|                  |                                     |                   |                      |                          |

2. Enter the earliest possible start date for the position. It will not be possible for a person to occupy this position before the date you enter because the position will not exist. This information is passed directly to the CHRIS system to create the vacancy. In most cases please use the current date (i.e.: today) as the earliest possible start date as this will give the greatest flexibility in determining a start date once you have chosen a candidate.

| Earliest possible start date                  |    |    |       |       |      |    | 0  |
|-----------------------------------------------|----|----|-------|-------|------|----|----|
|                                               |    |    |       |       |      |    |    |
|                                               | •  |    | Febru | ary 2 | 2019 |    | ►  |
|                                               | Мо | TU | WE    | Тн    | FR   | SA | SU |
| Expected end date                             | 28 | 29 | 30    | 31    | 1    | 2  | 3  |
|                                               | 4  | 5  | 6     | 7     | 8    | 9  | 10 |
| Please provide either an appointment end date | 11 | 12 | 13    | 14    | 15   | 16 | 17 |
|                                               | 18 | 19 | 20    | 21    | 22   | 23 | 24 |
| When does this appointment end?               | 25 | 26 | 27    | 28    | 1    | 2  | 3  |
|                                               |    |    |       |       |      |    |    |

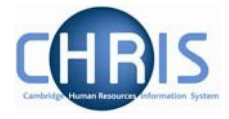

Note: You can use the calendar icon to select the date or manually enter the date e.g. dd/mm/yyyy, dd-mm-yy or dd mmm yy.

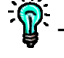

Tip: If entering a date more than 12 months in the future, enter the date manually and do not use the calendar tool.

3. Where applicable, either enter the end date of the appointment **or** complete the Tenure period and Units of tenure fields.

| Expected end date                            |                          |   |
|----------------------------------------------|--------------------------|---|
| Please provide either an appointment end dat | e, or tenure length.     | Θ |
| When does this appointment end?              |                          | Ø |
|                                              |                          |   |
|                                              |                          |   |
| Tenure period 😣                              | Units of tenure          |   |
| 2                                            | Years                    | • |
| Expected end reason 🛛 🔞                      | Position cover reference | Θ |
| Limited Funding                              |                          |   |

4. Where a limit of tenure has been entered select the **Expected end reason** 

If you select **Temporary Cover/Sickness Cover/Maternity Cover**, the position reference number of the position being covered must be entered in the **Position cover reference** field. The position reference entered will be validated against CHRIS and you will not be able to proceed unless the reference is both present and valid. The funding on Step 3 will also be defaulted from the position cover reference.

| Expected end date                                     | _            |              |
|-------------------------------------------------------|--------------|--------------|
|                                                       |              |              |
| Apprenticeship                                        | ngth.        | 0            |
| Honorary Clinical Contract                            |              |              |
| Limited Funding                                       |              |              |
| Maternity Cover                                       |              | Θ            |
| Permanent but core funding - CRI and MRC only         |              |              |
| Permanent but funding limited                         |              | 185<br>1     |
| Permanent but rotating - Design Teaching Fellows only |              |              |
| Project - seasonal work                               |              |              |
| Rotating - Design Teaching Fellows only               | ıre          |              |
| Rotating appointments                                 |              | $\checkmark$ |
| Sickness Cover                                        |              |              |
| SOSR - CRI Only                                       |              |              |
| SOSR - MRC/Sanger Only                                | er reference | 0            |
| Specific Project                                      |              |              |
| Temporary Cover                                       |              |              |
| Temporary Cover - Secondment                          |              |              |
| Tier 4 visa holder (not switching)                    |              |              |
| Training                                              |              |              |
| Transitional Duties during re organisation            |              |              |
| Turany spe                                            |              |              |

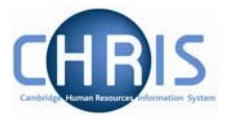

If the position is permanent but has limited funding, select **Permanent but funding limited** from the expected end reason drop down list and then use the tenure period and units fields to indicate the length of the funding.

| 2                   | 6 | Years                    | • |
|---------------------|---|--------------------------|---|
| Expected end reason | 0 | Position cover reference | 6 |
|                     |   |                          |   |

5. Select the **Vacancy Type** from the drop down list. This category will be used on the University Jobs Opportunities webpage (<u>www.jobs.cam.ac.uk</u>).

# Vacancy Type

E.

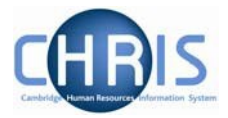

6. Select the **Job group** from the drop down list. Job groups are used to automatically generate the correct post name for certain vacancies (such as Research Assistant) and to make the correct grade or range of grades available in Step 2 of RAS.

| Vacancy Type       |     |
|--------------------|-----|
| Vacancy category   | Θ   |
| Research           | ✓   |
| Job group          | Ø   |
| Research Assistant | × × |

If you want to advertise for either a Research Associate or Research Assistant, select **'Research Associate or Research Assistant**' as the Job group. If you want to advertise for either a Research Associate or a Senior Research Associate select **'Research Associate/Senior Research Associate'** as the job group.

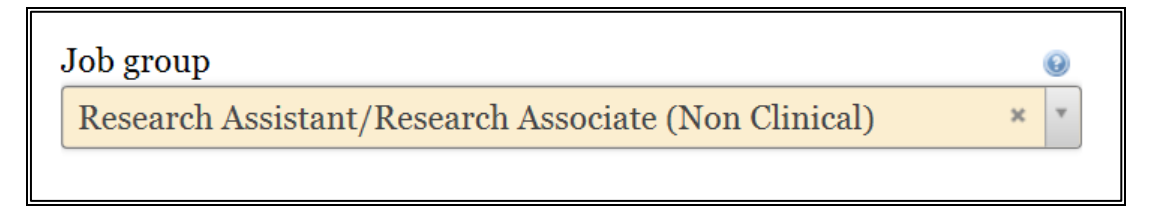

Where you select either of the above two job groups, the CHRIS Helpdesk will amend your Job Opportunities advert for you so that it includes the salary ranges for both grades. However, you must ask external advertising agents to include the salary ranges for both grades using the 'Instructions for agency' box (see Step 5). Otherwise, only one salary range will be published in the salary field on external adverts.

Select **Professorships/Directorships** for both Professorships and Visiting Professorships. Visiting Professorships will follow permissions policies for the School, all others will be routed to the Academic Division.

If you select Professorships/Directorships for a non-Professorial vacancy (e.g. an Academic-related Director or Director of Research), the permission request will be routed according to the permissions policies for the School.

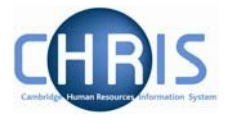

7. Once you have entered the Job group, **Position details** fields will be displayed: **Post name** and **Position title**. Please complete these fields as required.

**Please note:** Post name and position title will be pre-filled and read-only if your vacancy already exists as a position in CHRIS (as explained in Section 3.1.2). If you need to change these details, you will need to contact the HR New Appointment team (hrnewappointmentteam@admin.cam.ac.uk).

Where RAS has automatically generated the Post name based on the Job group you selected, this cannot be amended. However, you can add wording to the position title as shown below provided that the total field length is less than 50 characters (this is dictated by the field length in CHRIS).

| Post name          | 6 |
|--------------------|---|
| Research Associate |   |
|                    |   |
| Position title     | 6 |

8. Click on the **Save and Continue** button or **Save and Return** if you would like to save your work so far and return to the complete the vacancy request at a later time.

**Please note:** When creating **multiple identical new positions**, use the 'Number of vacancies' field to indicate to the New Appointment Team how many more identical positions need to be set up in CHRIS.

| Number of vacancies | ©<br>× |                   |
|---------------------|--------|-------------------|
| Cancel              |        | Save and Continue |

**Please note:** that once permission to fill is granted, CHRIS will automatically create a post and position pair for each of the number of vacancies you specified in the 'Number of vacancies' field in RAS. The post name and position title you entered in RAS will be used in CHRIS.

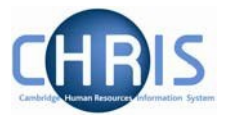

#### 2.3 Step 2 - Job Details

You have now completed Step 1 and can continue with Step 2, adding Job Details.

If you wish to return to the previous section to view or amend any details, click on the coloured Step tabs.

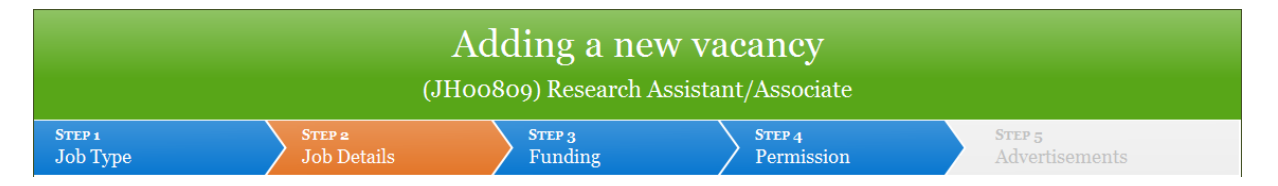

1. The correct Pay grade or an appropriate range of grades for you to select from will be displayed based on the information you provided in Step 1.

| Payment details    |                                   |
|--------------------|-----------------------------------|
| Pay grade          | For grade ranges, view the        |
| Grade 7 (Research) | <u>University salary scales</u> . |

Tip: Click the University salary scales link if you would like to view the salary range which exists for each grade.

2. Select whether the position is full time. If the position is part time, enter the contract hours and the FTE will automatically calculate.

| Hours                              |                           |   |
|------------------------------------|---------------------------|---|
| Full time employment<br>⊚ Yes ⊚ No | Calculated FTE            | 0 |
| Contract hours                     | Annual weeks worked 52.25 |   |

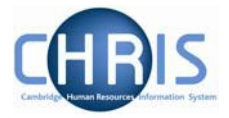

 If the position is term-time only (that is, the role holder will only work during term-time), select 'Yes' in the Term-time only section. If the position is **not** term-time only, as will commonly be the case, select 'No'

Term-time only: Bookable Holiday ⊚ Yes ⊚ No

4. Based on the Vacancy category and Job group you selected in Step 1, the position category, basis and type will either be automatically populated for certain vacancies (for example, for research staff) or drop-down lists of appropriate options will be available for you to select from (for example, for assistant staff).

| Position category |              |
|-------------------|--------------|
| Researcher        | $\checkmark$ |
|                   |              |
| Position basis    |              |
| Unestablished     | ~            |
|                   |              |
| Position type     |              |
|                   |              |

If you are unsure which options you should select, please contact the CHRIS Helpdesk.

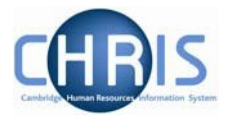

The type of online form available to applicants for your vacancy will be defaulted based on the Vacancy category you have selected, in line with existing University policy:

- Academic CHRIS/6
- Research CHRIS/6
- Assistant CHRIS/5
- Academic-related CHRIS/5 or CHRIS/6

For academic-related vacancies, please click on the radio button next to CHRIS/5 or CHRIS/6 to determine which form is available to applicants for your vacancy. It is not possible to change the default for other vacancies.

# **Application Form**

Form Type

● CHRIS/5: Full application form, include a link to apply online in adverts. Applicants will not be able to upload documents such as CVs.

• CHRIS/6: Basic details and CV, include a link to apply online in adverts

**Please note:** The Web Recruitment System will not allow applicants to add attachments to the CHRIS/5 version of the application form. CHRIS/5 applications do not require a CV and cover letter because the CHRIS/5 is a complete, structured application form. All details that you would expect to be in a CV are found in the personal details, education and career history sections and the sort of details you would expect to be in a covering letter are written in the Suitability for the Role section.

The number of referees for the vacancy will default to two. Where appropriate, if you require the applicant to provide three referees then click on three:

Number of Referees  $\bigcirc 2 \bigcirc 3 \bigcirc 0$  Do not ask for references via Web Recruitment

An extra space for the third referee will be displayed within the on line application form.

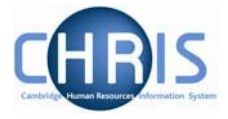

5. There is an additional option for Preferred candidate only. This option can be used where applications are not going to be collected via the Web Recruitment System e.g. agency recruitment or where a position is not advertised e.g. a named research fellow on a grant.

The permission to fill only option enables you to attach an additional position to a new vacancy.

Please see section 3.5.1 for instructions on using Preferred candidate and section 3.3.1 on using Permission to fill only.

 $\bigcirc$  Preferred candidate only: no link to apply online in any adverts, preferred candidate can provide their details online e.g. for named research fellows or agency recruitment

○ Permission to fill only: use this to attach an additional position to a new vacancy. For example, if you have already made an offer to one applicant and find that you need to make an offer to another applicant on the same vacancy.

5. Select the security setting which is appropriate to the vacancy. The vast majority of jobs will require you to select the option of 'Full contact details' from the drop-down list. However, if the post is of a sensitive nature, has specific security concerns and you would not like the department/institution's name to be included in any advertisements, please select the option of 'No contact details (e.g. animal house)'. This option is most commonly used for animal house vacancies.

| Security             |   |
|----------------------|---|
| Security setting     | 0 |
| Full contact details |   |

6. Enter the correct **Probation period** and select the appropriate **Probation units** in accordance with the University's Probationary Arrangements. A link to the relevant web page is available below these fields.

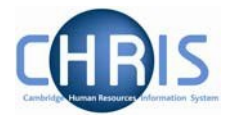

| Months   | Probation period | 0 | Probation units |
|----------|------------------|---|-----------------|
| intonins | 9                |   | Months          |

7. Use the **Find manager** button to select the correct Reporting Manager for the vacancy.

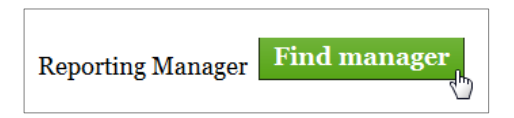

You will need to enter the name of the reporting manager and then click on the **Find employee's** button.

| Find reporting              | manager        |
|-----------------------------|----------------|
| Current employee: (none)    |                |
| Forename                    |                |
| Elizabeth                   |                |
| Surname<br>Timperley-Preece |                |
| Position title              |                |
| Cancel                      | Find employees |

This will return a list of matching names from CHRIS from which you can choose the appropriate person. Click on the radio button next to the correct name and then click on **Select employee**.

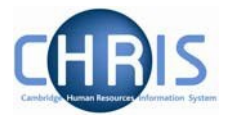

| Find reporting manager                                                |
|-----------------------------------------------------------------------|
| Your search returned 1 result                                         |
| Select an employee:                                                   |
| <ul> <li>Timperley-Preece, Elizabeth (Head of Recruitment)</li> </ul> |
| Cancel Select employee                                                |

The selected manager will be passed to CHRIS during the synchronisation process.

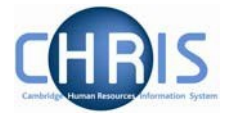

8. Screening checks have been arranged into two sections: those that can apply to various types of vacancy and those that apply to clinical roles.

Select the Screening check(s) you require by clicking in the box(es) to left in 'Check Name' column or by selecting the type of check from the drop down list.

If the check is 'essential before employment' (meaning that the role holder must not start work before the check has been completed), please also click in the box on the right.

**Please note:** you cannot select 'essential before employment' for the Occupational Health (OH) check, or Research Passport checks. This is because these checks being incomplete should never prevent an individual starting work with the University (although it may restrict the duties that they can undertake until the check is completed).

| Screening Checks                                           |                                | 0 |
|------------------------------------------------------------|--------------------------------|---|
| NAME                                                       | Essential before<br>employment | 1 |
| DBS Check (select from drop-down list if required)         |                                |   |
| No DBS check                                               |                                |   |
| ☑ Basic disclosure                                         |                                |   |
| $\Box$ OH Medical Clearance                                |                                |   |
| ✓ Security                                                 |                                |   |
| $\Box$ Certificate of Good Conduct                         |                                |   |
| □ Tier 2/5 new starter payslip                             |                                |   |
| Clinical Checks                                            |                                |   |
| Research passport (select from drop-down list if required) |                                |   |
| No Research passport needed                                | $\checkmark$                   |   |
| □ Honorary Clinical Contract                               |                                |   |
| □ NMC Registration                                         |                                |   |

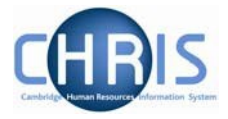

**Please note:** it is vitally important that you determine and record the screening checks for your vacancy accurately, both when you are creating a new post/position or refilling an existing role (check requirements can vary with legislative and University policy changes). This is because the checks that you select determine the wording that is automatically inserted into your adverts by RAS and the content of the online application form.

Take every care to ensure that the required checks for the vacancy have been determined and recorded correctly before you proceed.

**Please also note:** If you have selected any of the Disclosure and Barring Service check options, the Basic disclosure option or the Security check option and you have chosen to receive online applications through the Web Recruitment System (see Section 3.3), questions relating to DBS, Basic disclosure or Security checks will appear in the application form. It is critical for ensuring **legal compliance** that applicants are not asked these questions if we are not entitled to the information. It is also vital that applicants are asked these questions when required and that HR has accurate information about required checks.

**Please also note:** For Research Passports, you will also need to select the appropriate Occupational Health and DBS checks separately. The system does not do this automatically, so that the correct information is recorded in CHRIS and so that the correct wording appears on the Offer letter in Web Recruitment.

Please see <u>https://www.hr.admin.cam.ac.uk/recruitment/stage-4b-screening</u> for guidance on screening check requirements. Seek advice from the Compliance Team in advance if you are unsure if a particular check is needed or not.

9. Check the **Location** information. This address can be changed where the position is to be based at another location to the department address

| Address Department of Physics Cavendish Laboratory 19 J J Thomson Avenue City/town CAMBRIDGE County/state Post code CB3 oHE Country United Kingdom | Location                                                               |        |
|----------------------------------------------------------------------------------------------------|------------------------------------------------------------------------|--------|
| Department of Physics<br>Cavendish Laboratory<br>19 J J Thomson Avenue                                                                             | Address                                                                |        |
| City/town CAMBRIDGE County/state Post code CB3 oHE Country United Kingdom                                                                          | Department of Physics<br>Cavendish Laboratory<br>19 J J Thomson Avenue | ^      |
| City/town CAMBRIDGE County/state Post code CB3 oHE Country United Kingdom                                                                          |                                                                        | $\sim$ |
| CAMBRIDGE County/state Post code CB3 oHE Country United Kingdom                                                                                    | City/town                                                              |        |
| County/state Post code CB3 oHE Country United Kingdom                                                                                              | CAMBRIDGE                                                              |        |
| Post code<br>CB3 oHE<br>Country<br>United Kingdom                                                                                                  | County/state                                                           |        |
| CB3 oHE<br>Country<br>United Kingdom                                                                                                    | Post code                                                              |        |
| Country<br>United Kingdom                                                                                                    | CB3 oHE                                                                |        |
| United Kingdom                                                                                                    | Country                                                                |        |
|                                                                                                    | United Kingdom                                                         |        |

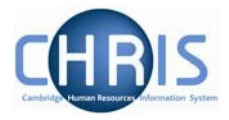

# 2.3.1 Permission to Fill Only

Select the permission to fill only option where you have another vacancy in RAS that you want to attach a further position to, and you know its reference number. When you choose 'Permission to fill only' a text field appears where you are required to type the vacancy reference.

• Permission to fill only: use this to attach an additional position to a new vacancy. For example, if you have already made an offer to one applicant and find that you need to make an offer to another applicant on the same vacancy.

Vacancy Reference Number

AB16263

Proceed to get permission to fill as usual. When permission has been granted, you will be able to use the new position to make an offer in Web Recruitment. You will use the existing vacancy: in this case AB16263.

×

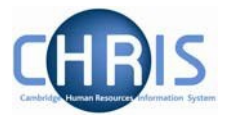

## 2.4 Step 3 - Funding

1. Select Add funding source

| Adding a new vacancy<br>(KA17943) Pos ref: |                       |                   |                      |                          |
|--------------------------------------------|-----------------------|-------------------|----------------------|--------------------------|
| <b>STEP 1</b><br>Job Type                  | STEP 2<br>Job Details | STEP 3<br>Funding | step 4<br>Permission | step 5<br>Advertisements |
| No funding sources for current vacancy.    |                       |                   |                      |                          |
|                                            | Cancel                |                   | Add funding sou      | IIICE                    |

2. The **Start date** of the funding is automatically populated with the date you provided in Step 1 as the 'Earliest possible start date' for the job.

Enter the funding **End date** if there is one. It should be left blank if the funding is on-going.

| Adding funding source          |              |
|--------------------------------|--------------|
| Start date                     |              |
| Monday, 1 April 2019           |              |
| End date                       |              |
|                                |              |
| Account code                   | •            |
| Formats: Dept. Central Grant   |              |
| Percent Account code org. unit |              |
| Туре                           |              |
| Future funding                 |              |
|                                | ^            |
|                                |              |
|                                | $\checkmark$ |

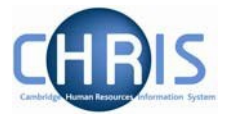

3. Enter the full CUFS **Account code** if you have it. For further details on how you should do this, click the 🕑 button.

| Account code                 | 0 |
|------------------------------|---|
| Formats: Dept. Central Grant |   |

Where the full cost code is not available at the point of recruiting, a dummy cost code can be used. Based on the source of funds, click on the Dept., Central or Grant button as appropriate and replace the question marks (??) with the CUFS two letter department code.

Dummy code examples for each funding source are provided below. Please note this uses the code AB which is for the Academic Division, please use **your** department two letter code

#### **Department funding**

| Account code                 | 0 |
|------------------------------|---|
| Z.??.ZZZZ.ZZZZ.ZZZZ.ZZZZ     |   |
| Formats: Dept. Central Grant |   |

То

| Account code                 | 0 |
|------------------------------|---|
| Z.AB.ZZZZ.ZZZZ.ZZZZ.ZZZZ     |   |
| Formats: Dept. Central Grant |   |

#### **Grant funding**

| Account code                 | 0 |
|------------------------------|---|
| ??ZZ/999.99.RG999999.ZZZZ    |   |
| Formats: Dept. Central Grant |   |

То

| Account code                 | 0 |
|------------------------------|---|
| ABZZ/999.99.RG999999.ZZZZ    |   |
| Formats: Dept. Central Grant |   |

#### **Chest/UEF funding**

| Account code                 | 0 |
|------------------------------|---|
| Z.??.ZZZZ.AZZZ.ZZZZ.ZZZZ     |   |
| Formats: Dept. Central Grant |   |

#### То

| Account code |             |       | 0 |
|--------------|-------------|-------|---|
| Z.AB.ZZZZ.AZ | ZZ.ZZZ.ZZ   | ZZ    |   |
| Formats: De  | pt. Central | Grant |   |

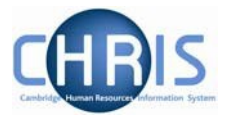

4. Enter the **Percent** for the account code. For example, if there is only one funding source, you will enter 100.

| Account code                 | Θ |
|------------------------------|---|
| Z.AB.ZZZZ.ZZZZ.ZZZZ.ZZZZ     |   |
| Formats: Dept. Central Grant |   |
| Percent                      |   |
| 100                          |   |
|                              |   |

- 5. You can inform approvers of any anticipated future funding changes using the Future funding text box. This is for information purposes only and does not transfer into CHRIS. Any changes in costing must be communicated to the HR Amendment team using a CHRIS/50 form.
- 6. Click on the Add funding button

| - 1                          |             |
|------------------------------|-------------|
| Start date                   |             |
| Monday, 1 April 2019         |             |
|                              |             |
| End date                     |             |
|                              |             |
|                              |             |
| Account code                 | 0           |
| KAZZ/999.99.G999999.ZZZZ     |             |
| Formats: Dept. Central Grant |             |
|                              |             |
|                              |             |
| Percent                      |             |
| 50                           |             |
|                              |             |
| Account code org. unit       |             |
| Department of Physics        |             |
|                              |             |
| Туре                         |             |
| Grant                        |             |
|                              |             |
| Future funding               | 0           |
|                              | ~           |
|                              |             |
|                              |             |
|                              | $\sim$      |
|                              |             |
|                              |             |
| Cancel                       | Add funding |
|                              |             |

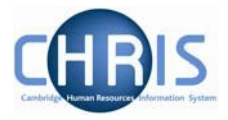

7. Where a funding source of **less than 100%** has been entered, click on the **Add funding source** button again to add the subsequent funding source(s).

| Vacancy funding |        |                          |        |              |      |  |
|-----------------|--------|--------------------------|--------|--------------|------|--|
| STARTS          | Ends   | COST CODE                | %      | Түре         |      |  |
| 01 Apr 2019     |        | KAZZ/999.99.G999999.ZZZZ | 50.0   | Grant        | Edit |  |
|                 |        |                          |        |              |      |  |
|                 | Cancel |                          | Add fu | nding source |      |  |

8. When funding entries totalling 100% have been entered, click on the **Continue** button.

| Vacancy funding |        |                          |      |              |      |
|-----------------|--------|--------------------------|------|--------------|------|
| STARTS          | Ends   | COST CODE                | %    | Туре         |      |
| 01 Apr 2019     |        | KAZZ/999.99.G999999.ZZZZ | 50.0 | Grant        | Edit |
| 01 Apr 2019     |        | Z.KA.ZZZZ.ZZZZ.ZZZZ.ZZZZ | 50.0 | Departmental | Edit |
|                 |        |                          |      |              |      |
|                 |        |                          |      |              |      |
|                 | Cancel |                          |      | Continue     |      |
|                 |        |                          |      |              |      |

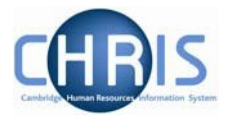

## 2.5 Step 4 - Permission

If you are not familiar with how the University's permission to fill/create process operates, please see Section 8 of this manual before completing Step 4 of new RAS.

1. Information to support your request for permission to fill/create can be provided to approvers by using the document upload facility at the bottom of the page.

This vacancy is fully funded and ready to request permission to fill. Provide details of the permission request and click below to proceed.

| Related Files |               |   |
|---------------|---------------|---|
| File name     | Browse Upload | Θ |

Select your chosen file from your file directory by double-clicking on it.

| Choose File to Upload           | repairs along an and the second Re-   |                        | ×           |
|---------------------------------|---------------------------------------|------------------------|-------------|
| 😋 🔾 マ 🖵 ► Com ►                 | R Share (\\internal\general) 🕨 👻 🔩    | Search R Share (\\inte | ernal\ge 🔎  |
| Organize 🔻 New fold             | r                                     | :== ▼                  |             |
| Documents                       | Name                                  | Date modified          | Туре        |
| Music                           | 퉬 Applications                        | 03/10/2012 16:19       | File folder |
| Pictures                        | 퉬 Chris                               | 25/10/2013 15:32       | File folder |
| V Taeos                         | 📗 EMBS BMS Project                    | 24/02/2012 20:14       | File folder |
| At Computer                     | Greenwich House Training Resources    | 24/02/2012 19:46       | File folder |
| Computer                        | 퉬 List Manager                        | 22/10/2013 08:57       | File folder |
| Do Not Ose: (C.)                | 퉬 Oracle                              | 24/02/2012 19:19       | File folder |
| P groop of Divisio              | 📗 PeopleSoft Knowledge Center Courses | 24/02/2012 18:26       | File folder |
|                                 | 퉬 Personnel                           | 24/02/2012 17:01       | File folder |
| ASO Documents                   | 퉬 Recruitment Admin System            | 08/11/2013 07:53       | File folder |
| P P P Share (\internal)         | 🐌 Training                            | 24/02/2012 16:40       | File folder |
| P Providence (\(International)) | 🐌 UAS Development                     | 24/02/2012 16:40       | File folder |
| My Web Sites on                 |                                       |                        |             |
|                                 |                                       |                        |             |
| 🖻 📬 Network 👻 👻                 | ٠ III                                 |                        | Þ           |
| File n                          | me:                                   | All Files (*.*)        | •           |
|                                 |                                       | Open                   | Cancel      |

#### Click on Upload.

| Related Files                               |        |        |   |
|---------------------------------------------|--------|--------|---|
| File name <mark>M:\My Documents\Li</mark> _ | Browse | Upload | Ø |

Your uploaded file will display as shown below.

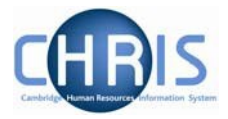

| Related Files                        |        |
|--------------------------------------|--------|
| FILENAME                             | Action |
| Business case for creating role.docx | Delete |
|                                      |        |
| File name Browse Upload              | Θ      |

You can upload multiple documents by repeating the steps above.

**Please note**: For security purposes the system will only allow you to upload files of the type .pdf or .doc(x).

The documents will then be available to approvers as an attachment to your permission request within RAS.

| Related Files                                |        |
|----------------------------------------------|--------|
| FILENAME                                     | ACTION |
| Approval Process 12-13.doc                   | Delete |
| Permissions Policies - MG Updated Jan 13.doc | Delete |
|                                              |        |
| File name Browse Upload                      | 0      |

2. Explain in the Justification for filling field why you (or the person responsible for the vacancy) would like the position to be created/filled. The information you provide in this box (and/or in uploaded attachments) should provide a clear business case for the vacancy such as why it is essential to the department/institution/University and why other options (such as refilling on a part-time basis or reallocating work amongst existing staff) are not appropriate. This information will be reviewed by the approver/approvers for your vacancy when they receive your permission request.

#### Justification for filling

The Department of Training is planning to develop and run a new suite of leadership development courses in 2019/20. This is a key part of the Department's agreed strategic plan. It will be impossible to deliver without replacing our leadership development specialist who will be leaving shortly.

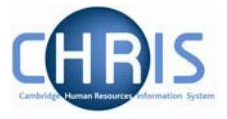

3. The **Cost in year 1** is required for positions that require RMC approval. This is the approximate total cost of the position (salary plus on-costs as stated on the University <u>salary</u> <u>scales pages</u>). Approvers at department and School level are also likely to require this information but this may vary according to local arrangements.

| Cost in year 1 | 0 |
|----------------|---|
| £45,612        |   |
|                |   |

4. The **Fill date required** will automatically be populated with the date that you entered as the 'Earliest possible start date' in Step 1.

| Fill date required   |                   |
|----------------------|-------------------|
| Monday, 1 April 2019 |                   |
|                      |                   |
| Cancel               | Save and Continue |

5. Click on the **Save and Continue** button to submit your permission request.

Please note: You will not be able to make any changes to Steps 1-4 once you do this.

An email will be sent to the approver for your department/institution, prompting them to log into RAS and review your permission request. When they approve your request, an email will be sent to your School-level approver (if School-level approval is required by the permission to fill policy), prompting them to review your request. When they approve your request, an email will be sent to the approver for the University's Resource Management Committee (if RMC-level approval is required by the permission to fill). Whilst your vacancy is awaiting approval at any level, it will have a status of 'Permission requested' on the Vacancies page of RAS.

| POSITION AND VACANCY CODE      | ÷ | START DATE \$ | <b>Recruiter</b> <i>+</i> | STATUS                  | ÷ | ACTIONS                    |
|--------------------------------|---|---------------|---------------------------|-------------------------|---|----------------------------|
|                                |   |               |                           |                         |   |                            |
| Research Associate<br>KA17943; |   | 01 Apr 2019   | Turton, Hazel             | Permission<br>requested |   | Permission details<br>View |

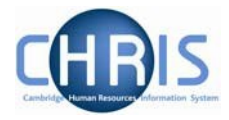

# 2.5.1 Permission to fill for preferred candidate only

Where Preferred Candidate only is selected the Number of Referees option will default to **Do not ask for references via Web Recruitment.** This is because references may have been taken up as part of a selection process administered outside of the Web Recruitment System.

If you need to take up references as part of the appointment process you should select the relevant number of references here.

• Preferred candidate only: no link to apply online in any adverts, preferred candidate can provide their details online e.g. for named research fellows or agency recruitment

○ Permission to fill only: use this to attach an additional position to a new vacancy. For example, if you have already made an offer to one applicant and find that you need to make an offer to another applicant on the same vacancy.

Number of Referees

 $\bigcirc$  2  $\bigcirc$  3  $\odot$  Do not ask for references via Web Recruitment

Proceed with Funding and permission to fill as usual.

Once permission to fill has been granted a message will appear whilst the vacancy is transferred to web recruitment.

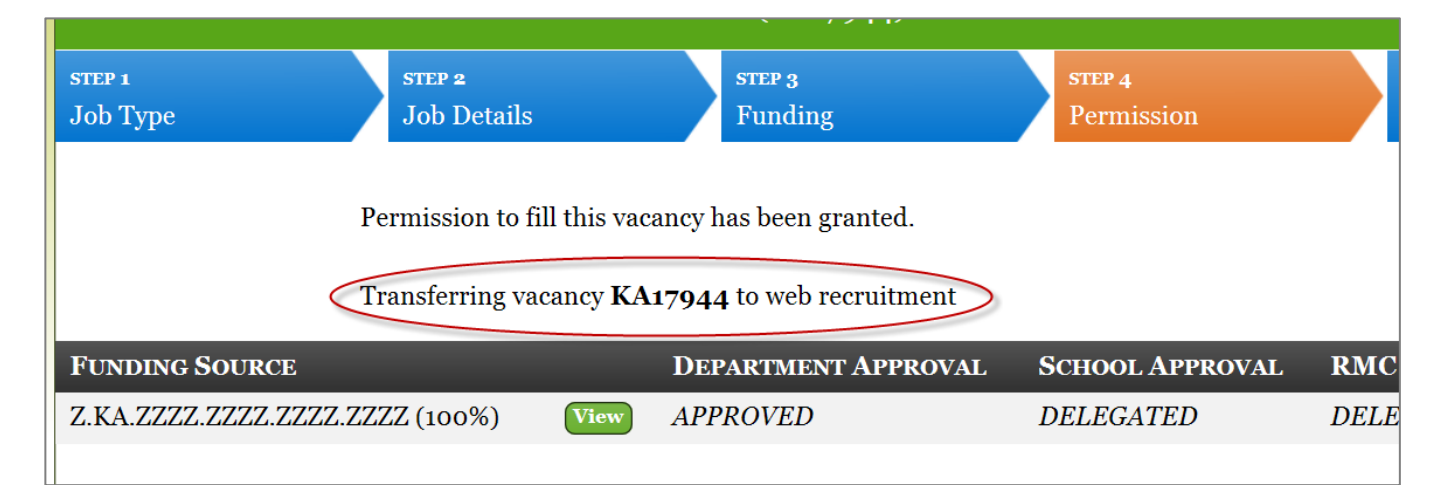

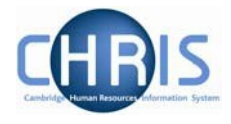

For Preferred Candidate vacancies there is no need to wait overnight. The transfer process takes a couple of minutes and when complete a button marked Continue to WR will appear.

| Permission to fill this vacancy has been granted. |                           |                                   |                             |              |          |  |  |  |
|---------------------------------------------------|---------------------------|-----------------------------------|-----------------------------|--------------|----------|--|--|--|
|                                                   |                           | DEPARTMENT APPROVAL               | SCHOOL APPROVAL             | RMC APPROVAL | STATUS   |  |  |  |
| Z.ZZZZ (100%)                                     | View                      | APPROVED                          | DELEGATED                   | DELEGATED    | Approved |  |  |  |
|                                                   |                           |                                   |                             |              |          |  |  |  |
| Information s                                     | upplied by                | y the recruiter                   |                             |              |          |  |  |  |
|                                                   |                           |                                   |                             |              |          |  |  |  |
| Justification                                     | 1 for filli               | ng                                |                             |              |          |  |  |  |
| Professor Sch                                     | neider war<br>st instance | nts to recruit 2 x Research Assis | stant/Associates for 2 year | 's fixed     |          |  |  |  |
| KMZA/210.01                                       | .RG94446                  | )                                 | 12A/100.01.1000011111       |              |          |  |  |  |
|                                                   |                           |                                   |                             |              |          |  |  |  |
| Date to fill                                      |                           |                                   |                             |              |          |  |  |  |
| Monday, 1 Ap                                      | Monday, 1 April 2019      |                                   |                             |              |          |  |  |  |
|                                                   |                           |                                   |                             |              |          |  |  |  |
| Cancel                                            |                           | Continue to WR                    | Co                          | ntinue       |          |  |  |  |

#### The Continue to WR button also appears on Step 5

| Viewing a vacancy<br>(KA17944) Pos ref: 70069132 |                                                                                                    |                                                                                                    |                                                                                                    |  |  |  |  |
|--------------------------------------------------|----------------------------------------------------------------------------------------------------|----------------------------------------------------------------------------------------------------|----------------------------------------------------------------------------------------------------|--|--|--|--|
| STEP 2<br>Job Details                            | STEP 3<br>Funding                                                                                                 | STEP 4<br>Permission                                                                                                    | STEP 5<br>Advertisements                                                                                                    |  |  |  |  |
| No advertisements for cu                         | rrent vacancy.                                                                                                    |                                                                                                    |                                                                                                    |  |  |  |  |
| Cancel                                           |                                                                                                    | Add adver                                                                                                    | tisement                                                                                                    |  |  |  |  |
|                                                  |                                                                                                    |                                                                                                    |                                                                                                    |  |  |  |  |
| No further information fi                        | les for current vacancy.                                                                                          | Continu                                                                                                    | ue to WR                                                                                                    |  |  |  |  |
|                                                  | STEP 2<br>Job Details<br>No advertisements for cur<br>Cancel<br>No further information fil<br>Add further informa | Viewing a view         (KA17944) Pos ref:         STEP 2       STEP 3         Job Details       STEP 3         Funding         No advertisements for current vacancy.         Cancel         No further information files for current vacancy.         Add further information file | Usewing a vacancy   (KA17944) Pos ref: 70069132     STEP 2   Job Details   STEP 3   Funding   STEP 4   Permission   No advertisements for current vacancy.   Cancel   Add advertionation files for current vacancy.   Mo further information files for current vacancy. |  |  |  |  |

Clicking on the Continue to WR button will take you directly to the vacancy in Web Recruitment. You won't need to search for it.

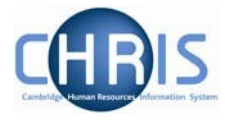

# 2.6 Step 5 – Advertisements and adding Further Information

On completion of Permission details, the final step of **Advertisements** will be displayed. You can begin this step whilst you are still awaiting permission to fill being granted. However, adverts cannot be published until permission is granted.

1. If you would like an HR7 Further Information document to be displayed at the bottom of your University's Job Opportunities pages advert, click on the **Add further information file** button.

| Viewing a vacancy<br>(KA00956) University Senior Lecturer (Honorary Consultant) |                                                                                                    |                                                               |                      |                          |  |  |  |
|---------------------------------------------------------------------------------|----------------------------------------------------------------------------------------------------|---------------------------------------------------------------|----------------------|--------------------------|--|--|--|
| STEP 1<br>Job Type                                                              | STEP 2<br>Job Details                                                                                                    | STEP 3<br>Funding                                             | STEP 4<br>Permission | STEP 5<br>Advertisements |  |  |  |
| N                                                                               | To advertisements for currents for currents | nt vacancy.<br>for current vacancy.<br>Add further informatio | Add adverti          | sement                   |  |  |  |

2. Click on the **Browse** button next to the File name field.

| Adding a new vacancy            |                            |                   |                      |                          |  |  |  |  |
|---------------------------------|----------------------------|-------------------|----------------------|--------------------------|--|--|--|--|
| <mark>Sтер 1</mark><br>Job Type | STEP 2<br>Job Details      | STEP 3<br>Funding | STEP 4<br>Permission | STEP 5<br>Advertisements |  |  |  |  |
|                                 |                            |                   |                      |                          |  |  |  |  |
|                                 | Further information file d | etails            |                      |                          |  |  |  |  |
|                                 | File name                  | Browse            |                      | 0                        |  |  |  |  |
|                                 | File reference/label       | $\smile$          |                      | 0                        |  |  |  |  |
|                                 |                            |                   |                      |                          |  |  |  |  |
|                                 | Description                |                   |                      | 0                        |  |  |  |  |
|                                 | •                          |                   |                      |                          |  |  |  |  |
|                                 |                            |                   |                      |                          |  |  |  |  |
|                                 |                            |                   |                      | Ţ                        |  |  |  |  |
|                                 |                            |                   |                      | _                        |  |  |  |  |
|                                 | Save and Return            |                   |                      | Save                     |  |  |  |  |
|                                 |                            |                   |                      |                          |  |  |  |  |
|                                 |                            |                   |                      |                          |  |  |  |  |

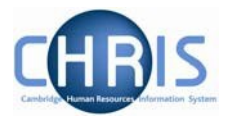

3. Select the file you wish to upload and double-click on it.

| Choose File to Upload                                           | -                                             |                      |                         | -                  |                                | ×                                 |
|-----------------------------------------------------------------|-----------------------------------------------|----------------------|-------------------------|--------------------|--------------------------------|-----------------------------------|
| Computer + R Share (\\internal\general) (R:) + Chris + Public + | Current Project Documents + Recruitment + RAS | General 🔸 RAS Roll C | lut Issues Log 🔸 Screen | shots for issues a | nd additinal information 🔸 🔹 🖣 | Search Screenshats for issues a 🔎 |
| Organize - New folder                                           |                                               |                      |                         |                    |                                | ii • 🔟 😧                          |
| 😭 Favorites                                                     | Name                                          | Date modified        | Туре                    | Size               |                                | <u>^</u>                          |
| E Desktop                                                       | Issue RAS advert approvals issue              | 29/10/2012 16:25     | File folder             |                    |                                |                                   |
| Downloads                                                       | CR003 and CR006 plus Issue number 30 a        | 29/11/2012 12:35     | Microsoft Word D        | 208 KB             |                                |                                   |
| Secent Places                                                   | CR006 cCR003 Issues 80 30 PreviewBooki        | 29/11/2012 12:38     | Adobe Acrobat D         | 7 KB               |                                |                                   |
| Web Recruitment folder - Shortcut                               | 🛃 CRI Logo Small                              | 28/11/2012 09:55     | Bitmap image            | 2,769 KB           |                                |                                   |
| File Sharing Alternatives                                       | R CRI Logo                                    | 17/12/2012 07:43     | PNG image               | 218 KB             |                                |                                   |
| 🔰 Internal Change Control                                       | 😢 Issue 7 Historical File                     | 14/12/2012 11:33     | Microsoft Word D        | 14 KB              |                                |                                   |
| J Document Management HR                                        | Issue 35 Historical File                      | 12/12/2012 16:20     | Microsoft Word D        | 14 KB              |                                |                                   |
| MG FOLDER Grading and Reward                                    | Issue 35 synchronisation                      | 12/12/2012 16:36     | Microsoft Word D_       | 857 KB             |                                |                                   |
| MG FOLDER New RAS                                               | Issue 39 ACD number in separate box           | 19/09/2012 11:08     | Microsoft Word D        | 228 KB             |                                |                                   |
| Visas and Immigration                                           | Issue 50 - professors - not a new job grou    | 02/01/2013 15:05     | Microsoft Word D        | 330 KB             |                                | =                                 |
| 🔒 Recruitment Programme                                         | Issue 52 Animal house technician permis       | 02/01/2013 16:48     | Microsoft Word D        | 395 KB             |                                |                                   |
| MG FOLDER TES                                                   | Issue 57 approval of funding issue with a     | 13/12/2012 17:13     | Microsoft Word D        | 1,084 KB           |                                |                                   |
| MG FOLDER Occupational Health                                   | Issue 69 Button Should say Further infor      | 28/09/2012 11:55     | Microsoft Word D        | 221 KB             |                                |                                   |
| 📕 RAS2                                                          | ISSUE 78 Rubbish error message appears        | 13/12/2012 17:15     | Microsoft Word D        | 312 KB             |                                |                                   |
| Image: MG Folder SAP - Senior Academic Promotions               | Issue 79 Error when editing and seeking p     | 13/12/2012 17:20     | Microsoft Word D        | 225 KB             |                                |                                   |
| 🕌 RAS General                                                   | 🖾 Issue 79 Historical File                    | 13/12/2012 17:20     | Microsoft Word D        | 14 KB              |                                |                                   |

The file path of the selected document will be shown in the File name window in Step 5 of RAS.

**Note:** that if you have used tracked changes to develop the further information file please ensure that you have accepted (or rejected all tracked changes) <u>and</u> saved the completed version of the document as a new file <u>before you</u> upload it.

4. Enter a File reference/label and any Description you wish to add and click Save.

| 0 |
|---|
| Ø |
| U |
|   |
|   |
| 0 |
| * |
|   |
| - |
|   |
|   |
|   |

The screen will now display your Further Information document on screen, as shown below.

#### Further information file details

| File name  | Browse                                                               |
|------------|----------------------------------------------------------------------|
| Existing f | ile: <u>HR7 Further Information Template - Research Assistant or</u> |
| Associate. | loc                                                                  |

<u>Please note:</u> You can change the file by clicking out of Step 5 Advertisements and then back into it. The screen will now appear like this:

0

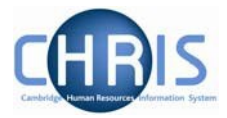

| STEP 1<br>Job Type                      | STEP 2<br>Job Details         | STEP 3<br>Fund | ling               | STEP 4<br>Permission |     | STEP 5<br>Advertisements |  |  |
|-----------------------------------------|-------------------------------|----------------|--------------------|----------------------|-----|--------------------------|--|--|
| No advertisements for current vacancy.  |                               |                |                    |                      |     |                          |  |  |
|                                         | Cancel                        |                |                    | Add advertisen       | ıen | t                        |  |  |
| Further Information files               |                               |                |                    |                      |     |                          |  |  |
| FILENAME                                |                               |                | Reference          |                      |     | _                        |  |  |
| HR7 Further Informa<br>or Associate.doc | ation Template - Research Ass | istant         | Further Informatio | on Document          |     | Edit Remove              |  |  |
| Add further information file            |                               |                |                    |                      |     |                          |  |  |

You can click on Remove to delete the file you uploaded and then repeat the steps for uploading a document.

Once you have written and published an advert in Job Opportunities, a link to your file will appear at the bottom of the advert web page, using the name you gave your file, as shown below.

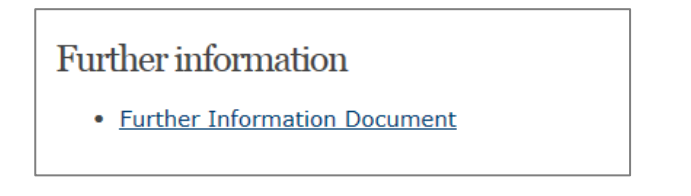

5. When you are ready to start writing an advert, click on the **Add advertisement** button. You may find that you need to return to a previous step of the process to view the screen.

| Viewing a vacancy<br>(MA00812) University Lecturer |                                                                          |                                                               |                      |                          |  |  |  |
|----------------------------------------------------|--------------------------------------------------------------------------|---------------------------------------------------------------|----------------------|--------------------------|--|--|--|
| STEP 1<br>Job Type                                 | STEP 2<br>Job Details                                                    | STEP 3<br>Funding                                             | STEP 4<br>Permission | STEP 5<br>Advertisements |  |  |  |
| ר<br>ע<br>ע                                        | No advertisements for currer<br>Return<br>No further information files f | it vacancy.<br>For current vacancy.<br>Add further informatic | Add advertis         | sement                   |  |  |  |

6. Enter a **title** for the advert. This is for internal use only and to help you differentiate between different adverts.

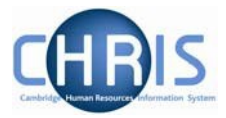

| <b>step 1</b><br>Job Type | STEP 2STEP 3STEP 4Job DetailsFundingPermit | step 5<br>Advertisements |
|---------------------------|--------------------------------------------|--------------------------|
|                           | Advert details                             |                          |
|                           | Advert internal-only title                 | 0                        |
|                           | Jobs Opps advert                           |                          |

7. Enter the **Application closing date.** This will be incorporated automatically into your advert header when it is sent to media. It can be seen in the advert preview (see point 19 below).

| sтер 1<br>Job Type | STEP 2<br>Job Details  | STEP 3<br>Funding | STEP 4<br>Permission | STEP 5<br>Advertisements |
|--------------------|------------------------|-------------------|----------------------|--------------------------|
|                    |                        |                   |                      |                          |
|                    | Advert details         |                   |                      |                          |
|                    | Advert internal-only   | title             |                      | Θ                        |
|                    | Jobs Opps advert       |                   |                      |                          |
|                    | Application closing da | ate               |                      |                          |
|                    | Sunday, 31 March 20    | 919               |                      |                          |

8. Select the correct **Security setting**. This will default to 'Full contact details', but 'No contact details (e.g. Animal House)' can be selected where the department/institution should not be displayed on adverts (e.g. for Animal House vacancies).

| Advert details                           |   |
|------------------------------------------|---|
| Advert internal-only title               | Θ |
| Jobs Opps advert                         |   |
| Application closing date                 |   |
| Sunday, 31 March 2019                    |   |
| Security setting<br>Full contact details |   |

9. **A General Location** (such as Central Cambridge or West Cambridge) can be entered. This general location will be displayed in addition to the department/institution name.

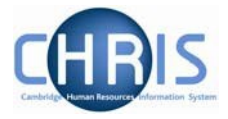

This helps you to meet the requirements of the Resident Labour Market Test for immigration purposes, and/or enables you to provide applicants with helpful information about where the job will be based.

The general location entered will appear in the right hand pane of the Job Opportunities page (where, for example, salary and closing date details are found).

Where No contact details is selected for the Security Setting this location will be displayed instead of the department/institution name.

| Security setting                       | Θ |
|----------------------------------------|---|
| No contact details (e.g. Animal House) | • |
|                                        |   |
| General Location                       | Θ |
| West Cambridge                         |   |
|                                        |   |

10. When placing an advert you will need to consider whether it is available for internal secondment. Select one of the following options:

| Advert content                                                |
|---------------------------------------------------------------|
| Is this role available as a secondment within the University? |
| ○ Internal secondments only                                   |
| ○Internal secondments welcome                                 |
| ○Not available for secondments                                |
|                                                               |

Where **Internal secondments only** is selected Internal Secondment Opportunity will be added to the position title and the following text will be inserted in the advert:

The post is offered to internal candidates only on the basis of a secondment from their current role in the University.

Where **Internal secondments welcome** is selected the following text will be inserted in the advert:

Applications are welcome from internal candidates who would like to apply for the role on the basis of a secondment from their current role in the University.

No additional text will be added where Not available for secondments is selected.

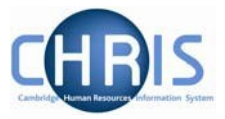

11. You do not need to enter anything into the **Advert character length** field. This will automatically display the number of characters in your advert (excluding title and closing date information) once you have entered it (as set out in point 12 below) and pressed Save.

| Advert character | 0 |
|------------------|---|
| length           |   |
| 653              |   |

12. Amend the **Position Title** field as required – this will be used as the title for your advert.

| Position Title                           | 0 |
|------------------------------------------|---|
| Research Associate in Biological Physics |   |
|                                          |   |

13. Add the wording for the main body of your advert in the **Advert content** field (under Position Title).

It is particularly important that you remember to provide a named contact so that applicants can raise questions about the vacancy or recruitment process, and that you are aware of UK Visas and Immigration's Resident Labour Market Test requirements.

Standard wording relating to any required pre-employment checks, limit of tenure or limited funding will be automatically be inserted for you.

**Please note:** When copying and pasting text from Microsoft Word or other software packages, please check the **formatting** after you have clicked Save. Certain symbols do not copy across properly, such as apostrophes. However, they will display properly if you delete the symbol you copied across and re-type it directly into the text box. It is possible for the CHRIS Helpdesk to add text in **bold** or *italics* for you; please contact them if you wish to do this.

**Please also note:** If you have an @ symbol in a URL and want to show the URL in the advert text on Job Opportunities then you will need to replace the @ symbol with %40. If you are unsure how to do this then please contact the CHRIS Helpdesk.

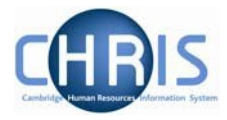

Q

Advert content - please read the help text

Fixed-term: The funds for this post are available for 2 years in the first instance.

Once an offer of employment has been accepted, the successful candidate will be required to undergo a basic disclosure (criminal records check) check.

We are seeking to find a Research Assistant/Associate to work on the modelling of electron wavefunction localisation in molecular semiconductors and metal halide perovskite materials. The post will be based in the Optoelectronics Group at the Department of Physics, University of Cambridge.

The successful candidates will join an international project supported by the Simons Foundation on 'Localisation of Waves', see http://wave.umn.edu that builds on a recent theoretical breakthrough called the 'localization landscape'. This interdisciplinary collaboration brings together mathematical tools from harmonic analysis, partial differential equations and probability, with high performance computational simulations and state-of-the-art experimental investigations of ultracold atoms and semiconductors. The goal of the project is a unified understanding of wave localization, enabling the solution of some of the most compelling puzzles in modern condensed matter physics and gaining control over the behaviour of waves in disordered media.

14. Indicate whether the position is available for flexible working

Available for flexible working
Not available for flexible working
Please refer to the <u>guidance on flexible working</u>

Where Available for flexible working is selected the following text will be included.

Available for flexible working
 Not available for flexible working

Flexible Working

We welcome applications from individuals who wish to be considered for part-time working or other flexible working arrangements.

Please refer to the <u>guidance on flexible working</u>

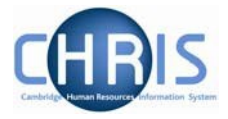

15. Where you wish to attract applications from underrepresented groups and there is justification to do so, you can add a positive action statement here. You should refer to the positive action guidance for more information.

○Add positive action

• Do not add positive action

Please refer to the guidance on positive action

Where Add positive action is selected the following text will be included. You must amend the text so that it is appropriate for your institution's needs.

Add positive action
 Do not add positive action
 Positive Action
 We particularly welcome applications from women and /or car

We particularly welcome applications from women and /or candidates from a BME background for this vacancy as they are currently under-represented at this level in our department/institution/Faculty/School/University.

Please refer to the <u>guidance on positive action</u>

Instructions for applicants

16. Add **Instructions for applicants** on the application process for the vacancy and how they should apply for the vacancy or who they can contact for further details. This will be shown in your advert, underneath the main advert content.

Applicants should submit a CV, publication list and statement of current research interests. Any videos should be sent to the postal address provided. Please contact John Smith via John.Smith@department.cam.ac.uk for further information about the vacancy.

Please note that you <u>do not</u> need to add any details here about the apply online process. When the advert is published, if this is to external media then the details and the link to the vacancy on Job Opportunities will <u>be automatically added</u> to the advert. When the advert is published to Job Opportunities itself an 'apply on line' section (with text and a button) is <u>automatically added</u> to the advert.

The type of information that could be added into the **Instructions for applicants** field would be, for example, details of who to contact for further information about the vacancy, details of what documents applicants should attach (if any) and details of how on-line applicants can send in large or unusual file types (if you wish to allow this).

0

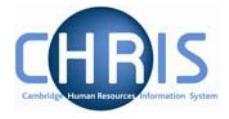

0

Applicants are given a link to an e-mail address to allow them to request assistance with technical issues. Any queries about the vacancy or about their application will still need to be directed to the contact mentioned in the advert.

17. The **Footer** text box will automatically include the vacancy reference and the University's standard statements on equal opportunities and right to work. This will be included at the bottom of your advert.

#### Footer

Please quote reference KA17943 on your application and in any correspondence about this vacancy.

The University actively supports equality, diversity and inclusion and encourages applications from all sections of society.

#### 18. Add any **Instructions for the agency**.

This text is <u>not</u> part of the content of your advert; it is sent to the point of contact for the media you have chosen to publish your advert in (the University's advertising agency or jobs.ac.uk). Therefore, you should include anything that you want them to know about or do in relation to your advert. For example, if you wish the advert to be published as part of a composite with other adverts or if you wish to have an enhanced advert package

| Instructions for Agency | Θ    |
|-------------------------|------|
|                         | *    |
|                         |      |
|                         | -    |
|                         |      |
| Save and Return         | Save |

**Please note**: You will need to give external advertising agencies special instructions on salary information in adverts for the following types of vacancy:

- University Lecturer (Honorary Consultant)
- University Senior Lecturer (Honorary Consultant)
- Research Associate OR Research Assistant
- Research Associate/Senior Research Associate
- Reader
- Professorship/ Directorship

Please see Section 4 for further details.

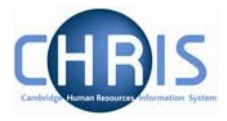

- 19. Once complete click on the **Save** button.
- 20. Information regarding meeting the Resident Labour Market Test for Certificates of Sponsorship (CoS) will be displayed.

In order to sponsor migrant workers under Tier 2 of the points-based immigration system, you need to demonstrate that you have carried out the Resident Labour Market Test. This includes:

**1) Ensuring adverts contain:** job title, location, salary package (including guaranteed recurring payments), contract terms (e.g. tenure), role duties, required skills/knowledge/experience and the closing date.

**2) Placing adverts in at least two approved media:** (which include the University's Job Opportunities pages, jobs.ac.uk and the Find A Job service) for at least 28 days. One of the adverts must be placed with the Find A Job service, except where the position meets one of the following criteria:

- The SOC code for the job is one of the PhD-level SOC codes
- The salary exceeds £73,900
- The job is in a <u>shortage occupation</u>

**3) Retaining copies of all adverts:** which involves printing screen shots or screen prints of all online adverts on the date that they first appear (unless the published date is visible). As well as showing the advert content, the printout must show the name and logo of the host website, URL and date of printing. Where print media are used, the original page containing the advert must be retained.

See <u>http://www.admin.cam.ac.uk/offices/hr/immigration/</u> for full details.

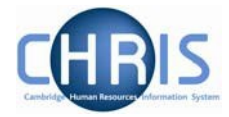

21. Click **Add Media** button at the bottom of the page.

| Media bookings                                              |           |       |  |
|-------------------------------------------------------------|-----------|-------|--|
| MEDIA/PUBLICATION                                           | DATE SENT | STATE |  |
| There are no media currently booked for this advertisement. |           |       |  |
| Add media                                                   |           |       |  |

The 'Adding media booking' dialogue box will be displayed.

22. Select the **Media** type required from the dropdown list

| Adding media booking         |           |  |
|------------------------------|-----------|--|
| Media                        |           |  |
| University Job Opportunities | ~         |  |
| Starts                       |           |  |
|                              |           |  |
| Ends                         |           |  |
|                              |           |  |
| Cancel                       | Add media |  |

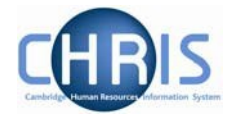

23. Enter the Start date and End date and click on Add media

| Adding media bo              | ooking       |
|------------------------------|--------------|
| Media                        |              |
| University Job Opportunities | $\checkmark$ |
| Starts                       |              |
| Monday, 25 February 2019     | 2            |
| Ends                         |              |
| Sunday, 31 March 2019        |              |
| Cancel                       | Add media    |

24. The media you have chosen will appear in the Media/Publication list

| Media bookings                    |  |               |                             |  |
|-----------------------------------|--|---------------|-----------------------------|--|
| MEDIA/PUBLICATION DATE SENT STATE |  |               |                             |  |
| University Job Opportunities      |  | Not published | Publish Preview Edit Remove |  |

25. Select **Add Media** again to add any additional media to which you wish to publish the **same** advert.

| Media bookings               |           |               |                 |             |  |
|------------------------------|-----------|---------------|-----------------|-------------|--|
| MEDIA/PUBLICATION            | DATE SENT | STATE         |                 |             |  |
| University Job Opportunities |           | Not published | Publish Preview | Edit Remove |  |
| Add media                    |           |               |                 |             |  |

26. The **Preview** button can be used to view a pop-up preview of the advert.

| Media bookings               |           |               |                             |  |  |
|------------------------------|-----------|---------------|-----------------------------|--|--|
| MEDIA/PUBLICATION            | DATE SENT | STATE         |                             |  |  |
| University Job Opportunities |           | Not published | Publish Preview Edit Remove |  |  |
| Add media                    |           |               |                             |  |  |

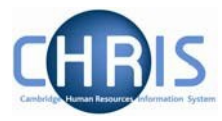

# Preview advert/media booking

# Research Associate (Fixed Term)

Department/Location: Department of Physics, West Cambridge

Salary: £32,236-£39,609

Reference: KA17943

Closing date: 31 March 2019

Fixed-term: The funds for this post are available for 2 years in the first instance.

Once an offer of employment has been accepted, the successful candidate will be required to undergo a basic disclosure (criminal records check) check.

We are seeking to find a Research Associate to work on the modelling of electron wavefunction localisation in molecular semiconductors and metal halide perovskite materials. The post will be based in the Optoelectronics Group at the Department of Physics, University of Cambridge.

The successful candidates will join an international project supported by the Simons Foundation on 'Localisation of Waves', see

**Please note:** It is imperative that you set-up the University Job Opportunities pages as a media type with an advert date and a publication date up until your closing date if you would like applicants to be able to apply online. Applicants cannot apply online if there is no Job Opportunities advert as this is where the link to the online application form is displayed.

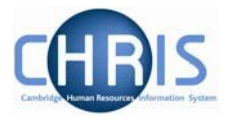

27. Click on the **Export to PDF** button at the bottom of the pop-up to generate a PDF of your advert preview, which can be saved/printed as required. Click on the **Ok** button to exit from the pop-up advert preview and to return to your advert and list of chosen media.

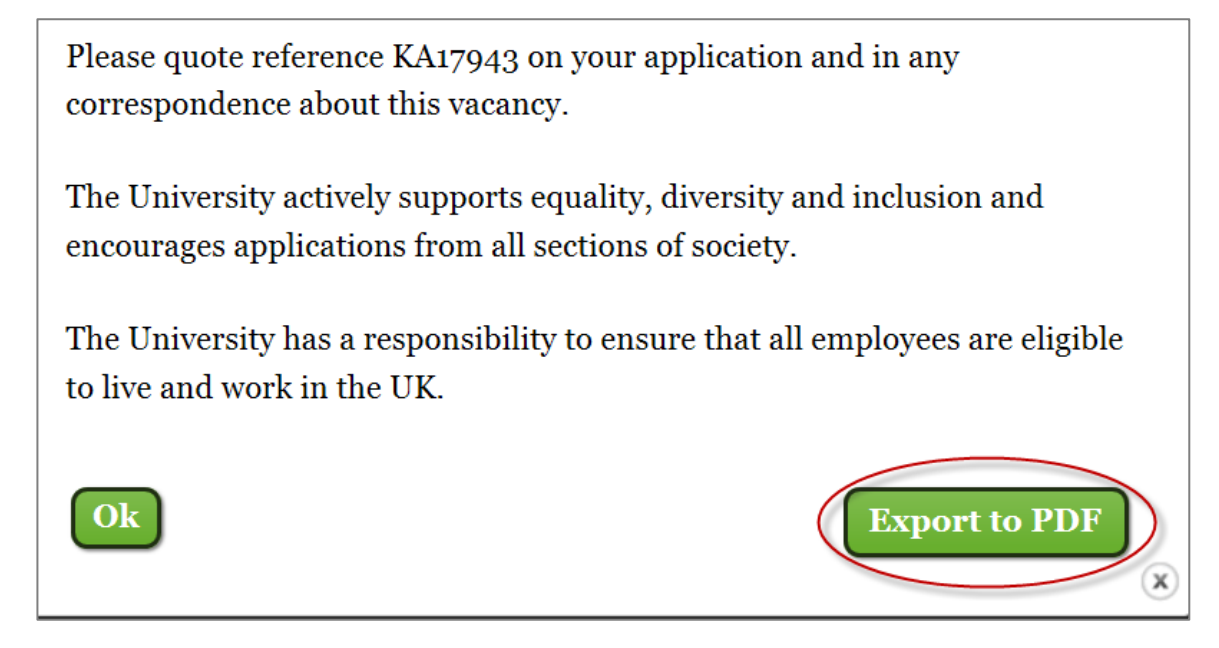

**Please note:** the pop-up advert preview and PDF advert preview are intended to give you/others involved in the recruitment process an indication of how your advert looks with the different sections pulled together. It does not necessarily reflect the format that your advert will have as this will depend on the media that you choose. Given the vast number of media options available, it is impossible for RAS to create mock-ups of different formats.

28. Changes can be made to your advert by selecting the **Edit** button.

| Media bookings               |           |               |                             |  |
|------------------------------|-----------|---------------|-----------------------------|--|
| MEDIA/PUBLICATION            | DATE SENT | STATE         |                             |  |
| University Job Opportunities |           | Not published | Publish Preview Edit Remove |  |
| Add media                    |           |               |                             |  |

29. Once you are happy with the advert content, select the **Publish** button.

| Media bookings               |           |               |                             |  |
|------------------------------|-----------|---------------|-----------------------------|--|
| MEDIA/PUBLICATION            | DATE SENT | STATE         |                             |  |
| University Job Opportunities |           | Not published | Publish Preview Edit Remove |  |
| Add media                    |           |               |                             |  |

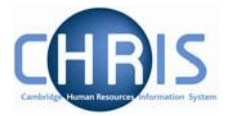

30. Adverts will only be sent to the selected media upon permission to fill being successfully granted. If you click on Publish before permission to fill 'Published awaiting permission' will be displayed. The 'State' column will read published once permission to fill has been granted.

| Media bookings               |             |                                         |  |  |  |
|------------------------------|-------------|-----------------------------------------|--|--|--|
| MEDIA/PUBLICATION            | DATE SENT   | STATE                                   |  |  |  |
| University Job Opportunities | 24 Nov 2011 | Published, View Edit Remove<br>awaiting |  |  |  |
|                              |             | permission 😓                            |  |  |  |

31. If you need to create a different version of your advert (for example, a shorter advert for chargeable media), or if your initial adverts were unsuccessful and you wish to readvertise, click on **Step 5 Advertisements** for your vacancy.

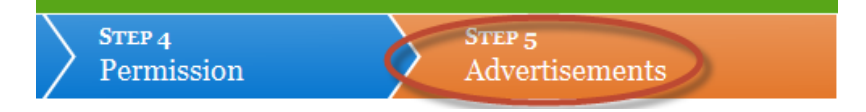

This will take you to a vacancy advertisements page. Click on **Add advertisement** and you will be able to write a different advert.

| Vacancy advertisements   |                              |                              |  |  |  |
|--------------------------|------------------------------|------------------------------|--|--|--|
| TITLE                    | Media                        | STATE                        |  |  |  |
| Job Opps Advert          | University Job Opportunities | Not Edit Remove<br>published |  |  |  |
| Cancel Add advertisement |                              |                              |  |  |  |

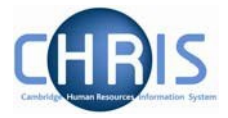

# 2.7 Being Granted Permission to Fill/Create

 Once permission to fill or create a vacancy at the highest level of approval required for the vacancy has been granted, you will receive an email to confirm this. The subject line of the email will include the department/ faculty, position title and the level of approval required. The email will include any comments made by approvers, such as any conditions relating to permission being granted. An extract of an example of this email is found below.

| Your request for permission to fill a position funded by Department of Clinical Biochemistry has been approved. See details below. |
|----------------------------------------------------------------------------------------------------|
| Position title:                                                                                                    |
| Wellcome Trust Clinical PhD Fellow                                                                                                 |
| Department/Faculty:                                                                                                    |
| Department of Clinical Biochemistry                                                                                                |
| Vacancy Number:                                                                                                    |
| RG18387                                                                                                    |
| Position Reference :                                                                                                    |
| 70043316                                                                                                    |
| Funding type:                                                                                                    |
| Grant                                                                                                    |
| Account code:                                                                                                    |
| RGAG/320.02.RG85590.ADQA (100.0%)                                                                                                  |
| This vacancy is now ready to be published to your desired media agencies.                                                          |
| See below for all approval comments related to this request (be aware that some actions may be pending for the recruiter):         |

Your vacancy will now have a status of 'Permission granted' on the Vacancies page

| Research Associate         | 01 Apr 2019 | Turton, Hazel | Permission | Permission details |
|----------------------------|-------------|---------------|------------|--------------------|
| KA17944; pos ref: 70069132 |             |               | granted    | View               |

- 2. Any adverts which you have already selected the **Publish** button for will be sent to your chosen media automatically when permission to fill is granted, with no further action needed from you.
- 3. If you are still working on an advert at the point permission to fill is granted, the advert will be sent immediately to your chosen media when you do select the **Publish** button.

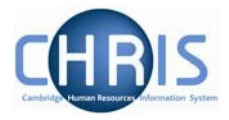

# 3. Exceptions to the 'Standard' Process

#### Maternity Cover/Sickness Cover/Temporary Cover

Where you are recruiting temporary cover for a member of staff (e.g. when someone is going on Maternity Leave), you will not be able to find their position in RAS (i.e. because they have not left and so their position is not vacant in CHRIS). In such cases, you will need to create a new position using the instructions in Section 3.1.3 but you must ensure that you select the appropriate Expected end reason in Step 1 (Maternity Cover/Sickness Cover/Temporary Cover) and that you enter the Position reference number of the member of staff being covered.

| Tenure period                          | Image: White of tenure       Years                                                            |
|----------------------------------------|-----------------------------------------------------------------------------------------------|
| Expected end reason<br>Maternity Cover | Image: Second state     Image: Second state       Image: Second state     Image: Second state |

#### • Overlapping appointments

If a member of staff is leaving and you want their replacement to have a handover period, you will need to contact the New Appointment Team (<u>hrnewappointment@admin.cam.ac.uk</u>) to set up an overlap position (i.e. another position under the same post). Once an overlap position has been created for you, this will be available for you to find and select in RAS.

#### Ungraded academic-related and assistant staff posts

When you are creating a temporary post/position of less than nine months which has not been graded, select Generic national spine as the grade. You then need to email the CHRIS Helpdesk with the approval from Grading and Reward to pay a particular spine point and the Helpdesk will add this salary into the advert for you. You will also need to include the spine point in the 'Instructions for agency box' in Step 5 if advertising through external advertising agents.

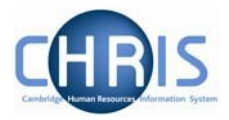

#### • Studentships

When creating a studentship in RAS, Steps 2-3 do not need to be completed, and will automatically be greyed out.

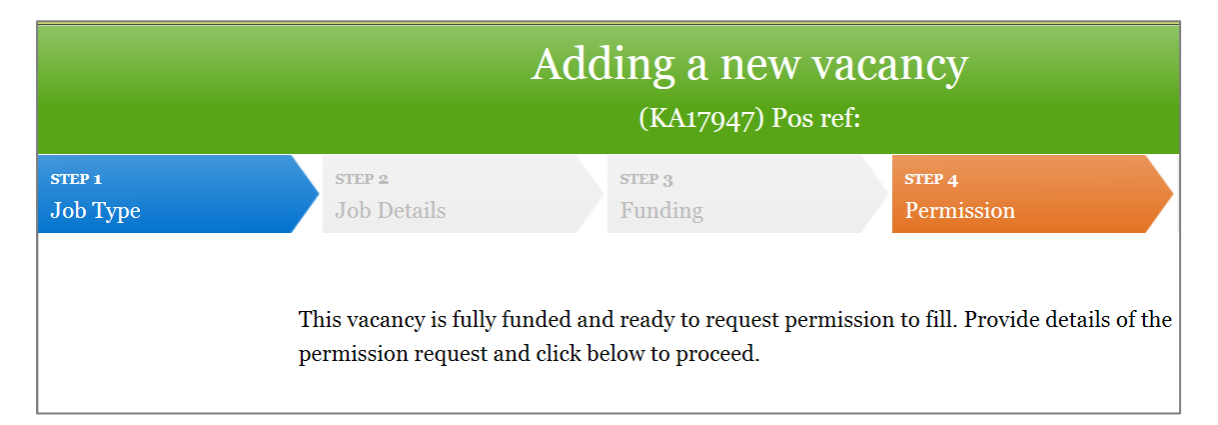

#### Research Assistant/Research Associate and Research Associate/Senior Research Associate vacancies

When creating a research post where the level of the appointment will depend on the person recruited, you must provide the salary ranges for both grades to external media and ask them to include both of these in the advert using the 'Instructions for agency box' in Step 5. Otherwise, only one of the salary ranges will be published on external adverts. The CHRIS Helpdesk will amend Job Opportunities adverts for you automatically.

#### • Library invigilator vacancies

The salary is automatically hidden in the advert header.

#### • Marie Curie early stage and experienced researchers

As the salary for Marie Curies can vary according to the work programme they are funded by, the salary is not automatically displayed in the advert. The Payment details will default to Marie Curie Fellow:

| Payment details    |              |
|--------------------|--------------|
| Pay grade          |              |
| Marie Curie Fellow | $\checkmark$ |

Please contact the Recruitment Administration Team Leader or Immigration and Compliance Manager before advertising a Marie Curie vacancy so that he/she can assist with identifying the relevant work programme and will therefore be able to give you the paragraph that should be included in the body of your advert.

Salary information will need to be included within the body of your advert. This can be in euros but you should include a note of the value in pounds at the time the advert is placed in order to meet the Resident Labour Market Test.

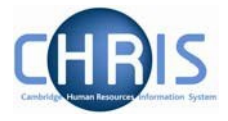

# University Lecturer (Honorary Consultant) and University Senior Lecturer (Honorary Consultant) vacancies

You must ask external advertising agents to add the words 'dependent on seniority' after the salary range by using the 'Instructions for agency' box in Step 5. The CHRIS Helpdesk will do this automatically for Job Opportunities adverts.

#### • Advertising two or more different vacancies in the same advert

If you wish to advertise two or more different vacancies in the same advert, you can do this by:

- Completing Steps 1-4 in the normal way for all of the relevant vacancies;
- Completing Step 5 for only one of the vacancies (i.e. providing information about all the vacancies within one advert);
- Contacting the CHRIS Helpdesk to ask them to amend the advert to show all of the required salary ranges within the Job Opportunities advert;
- Including a request in the Instructions for agency box in Step 5 for external media to include all of the required salary ranges within any other adverts.

**Please note:** If your department/ institution is using Web Recruitment, multiple vacancies should not be advertised in the same advert *unless* they are identical. If you advertise non-identical vacancies on a single on-line advert then this will cause significant issues during the selection and appointment process, including:

- Confusion for selectors due to the fact that applications for different vacancies will be mixed in together;
- Inaccurate recruitment data. For example, it will not be possible to report on how many people have applied for which vacancy. This will cause issues for Athena SWAN, other E&D reporting and Resident Labour Market Test reporting on the HR11; and
- Incorrect vacancy details will appear in system correspondence (e.g. rejections, reference requests) and the tabs used to make an Offer, generate a letter and request an appointment by the New Appointments team.

#### Readers

For Readers, the system assumes that the salary range begins on point 1 of the grade which is incorrect. Readers are appointed to Point 2 of Grade 11 (Point 63).

You will need to include the correct salary in the Instructions for Agency box if you are advertising externally.

For internal adverts, please contact the CHRIS Helpdesk to ask them to amend the advert to show the correct salary range within the advert on the Job Opportunities Pages.

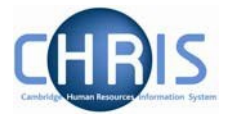

#### • Professorships/ Directorships Salaries

Due to the large variety of requirements, salaries will not be shown on adverts for Professorships/ Directorships. Salary details should be included within the body of the advert.

Alternatively, please contact the CHRIS Helpdesk to ask them to amend the advert to show the correct salary range within the advert on the Job Opportunities Pages.

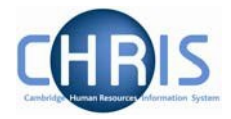

# 4. How to Search for a Vacancy in RAS

On the **Vacancies** home page in RAS (please see Section 3.1.1 if you are unsure where this is), there are two search facilities which can be used to enable:

- Recruiters to find any vacancy that they have started working on and saved in RAS and any other vacancies for their department or area.
- Approvers to find a particular vacancy and review the details of the permission to fill/create request

# 4.1 Search - Option 1

- 1. Directly underneath the headings row which has a black background (see screen shot below) there are black fields and drop down lists. Here, you can do any combination of the following to search for a vacancy. The more options you use, the more refined your search will be:
  - Enter the position name of the vacancy
  - Enter the start date of the vacancy
  - Select the appropriate recruiter's name from the drop-down list
  - Select the appropriate status of the vacancy
    - In progress if the recruiter stopped working on the vacancy before the end of Step 3
    - **Permission request pending** if the recruiter completed Steps 1-3 but has not completed Step 4 yet
    - **Permission requested** if the recruiter has completed Steps 1-4 and is awaiting the highest level of approval for the vacancy to be granted
    - **Permission granted** if the recruiter has received the highest level of approval required for the vacancy that working day
    - **Permission denied** if any level of approver has rejected the request for permission to fill/create a vacancy
    - **Referred back to recruiter** if any level of approver has referred the request for permission to fill/create a vacancy back to the recruiter for further information
    - Synchronised with CHRIS if the recruiter received the highest level approval required for the vacancy the previous working day or longer ago (this means that RAS has created/updated the relevant post and position for the vacancy in CHRIS)
  - Select two dates to use to search for vacancies
    - Last updated between use the date pickers to select a from and a to date to use for searching

🍞 Tip:

In text fields, wildcards can be used to replace unknown characters:

- '\*' matches more than one unknown character e.g. \*Lecturer will find all positions containing the word lecturer (not case sensitive)
- '?' matches exactly one unknown character e.g. 7000???5 will find all position references starting 7000 and ending in five

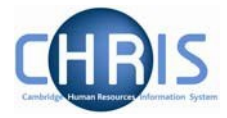

| Marie Curie                                   | 04 Mar 2019 | Turton, Hazel | In progress                   | Edit Delete                |
|-----------------------------------------------|-------------|---------------|-------------------------------|----------------------------|
| Student<br>KA17947;                           | 01 Mar 2019 | Turton, Hazel | Permission<br>request pending | Edit Delete                |
| Research Associate<br>KA17943;                | 01 Apr 2019 | Turton, Hazel | Permission<br>requested       | Permission details<br>View |
| Research Associate<br>KA17942;                | 30 Mar 2019 | Turton, Hazel | Permission<br>requested       | Permission details<br>View |
| Research Fellow<br>AH17945; pos ref: 70069133 | 01 Dec 2018 | Virr, Simon   | Permission<br>granted         | Permission details<br>View |

2. Your search results will be displayed in a list.

If the recruiter has not yet requested permission to fill (completed Step 4), buttons will be available for them to **Edit** (continue working on) the vacancy or to **Delete** it.

| Marie Curie | 04 Mar 2019 | Turton, Hazel | In progress     | Edit Delete |
|-------------|-------------|---------------|-----------------|-------------|
| Student     | 01 Mar 2019 | Turton, Hazel | Permission      | Edit Delete |
| KA17947;    |             |               | request pending |             |

If the recruiter has already requested permission to fill, they will only be able to view (not edit) the vacancy

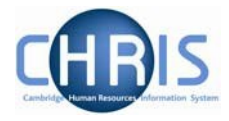

## 4.2 Search - Option 2

1. Click on the **Find vacancies** button at the bottom of the Vacancies page.

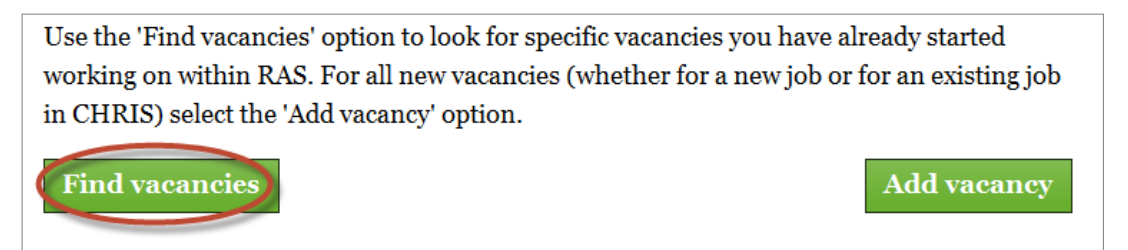

2. Enter the **Requisition number** (vacancy reference number) which RAS allocated to the vacancy (found on the Vacancies page under the position title heading or at the top of the page when you view the vacancy). You may wish to enter the **Position Title** as an alternative or in addition to the requisition number. Click on **Search**.

| Find vacancies                                                                   |              |
|----------------------------------------------------------------------------------|--------------|
| Use this form to find specific vacancies you have alre<br>working on within RAS. | eady started |
| Position title                                                                   |              |
| Requisition number                                                               |              |
| AH17897                                                                          | ×            |
| Position Reference                                                               |              |
| Search                                                                           |              |

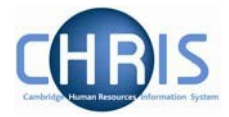

3. The results of your search will be displayed.

| You searched for:<br>Requisition number: AH17897<br>Remove result filter |        |     |             |            |                    |   |
|--------------------------------------------------------------------------|--------|-----|-------------|------------|--------------------|---|
| Export                                                                   |        | Sta | tus Filter: |            |                    | Ø |
|                                                                          |        |     |             |            |                    |   |
|                                                                          |        |     |             |            |                    |   |
| POSITION AND VACANCY CODE +                                              | START  | ¢   | RECRUITER   | STATUS +   | ACTIONS            |   |
|                                                                          | DATE   |     |             |            |                    |   |
|                                                                          |        |     |             |            |                    |   |
| Marie Curie Fellow                                                       | 01 Nov |     | Virr, Simon | Permission | Permission details | 5 |
| <b>AH17897</b> ; pos ref: 70069085                                       | 2018   |     |             | granted    | View               |   |

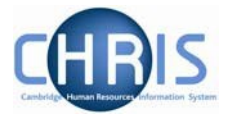

# 5. Approvers

# 5.1 Notification that a Vacancy Requires Approval

When a recruiter has requested permission to fill/create a vacancy and your approval (or that of another approver at the same approval level as you) is required, you will receive an email to alert you of this. The subject line of the email will include the department/ faculty, position title and the level of approval required. An extract from an example of this email is found below.

A vacancy in RAS has been created and requires permission to fill for Department of Haematology. The details of the vacancy request are as below: Position title: Research Assistant Org Unit: Department of Psychiatry Vacancy Number: RN00922 Funding type: Grant Account code: RBZZ/999.99.RG999999.ZZZZ (100.0%) To approve or deny this vacancy, please log into the Recruitment Admin System (RAS) at the following link: http://chris.cam.ac.uk/ras\_uat/vacancy/list

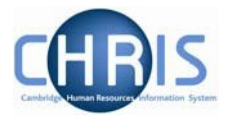

When a recruiter has requested permission to fill a cloned vacancy, the email which is sent to approvers clearly states in the heading and the text that it is for a cloned vacancy.

| RAS: AG10887 - Finance Trainer in Finance Divisior (Cloned) REQUEST for permission to fill.                                                                                    |
|----------------------------------------------------------------------------------------------------|
|                                                                                                    |
|                                                                                                    |
| iore 🌣                                                                                                    |
| A vacancy in RAS has been created and requires permission to fill for Finance Division.                                                                                        |
| The details of the vacancy request are as below:                                                                                                    |
| Position title:<br>Finance Trainer                                                                                                    |
| Department/Faculty:<br>Finance Division                                                                                                    |
| Vacancy Number:<br>AG10887                                                                                                    |
| Position Reference :<br>Not yet assigned                                                                                                    |
| Position Basis:                                                                                                    |
| Established - Permanent                                                                                                    |
| Funding type:<br>Central                                                                                                    |
| Account code:                                                                                                    |
| U.AG.AGBG.ABAA.AHHA.0000 (100.0%)                                                                                                    |
| This is a cloned position and was cloned from:<br>Position Reference number: 70016994                                                                                          |
| Position title: Finance Trainer                                                                                                    |
| To approve or deny this vacancy, please log into the Recruitment Admin System (RAS) at the following link:<br>http://staging.hrsystems.admin.cam.ac.uk/ras-webapp/vacancy/list |

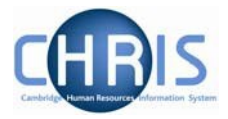

# 5.2 Log-in

- 1. Use the link from the email to log in to RAS or access RAS from the HR Systems Home Page: <u>https://www.hrsystems.admin.cam.ac.uk/</u>
- 2. Click on the link log in using Raven to access the system

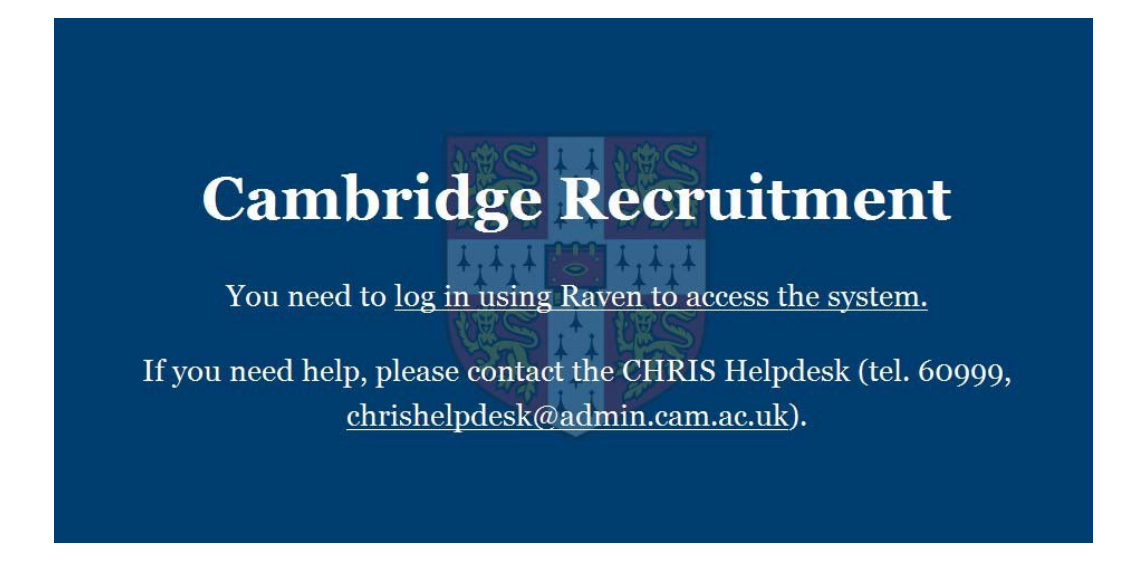

3. Enter your Raven User-id and Password

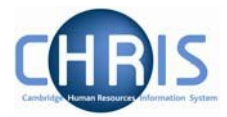

# 5.3 How to Find and Approve Vacancies

1. Select Vacancies from the top left of the screen

| Cambridge Recruitment<br>Vacancies                                                                               | Logout |
|----------------------------------------------------------------------------------------------------|--------|
| Recruitment Administration System                                                                                |        |
| Welcome to the <b>Recruitment Administration System</b> .<br>Choose one of the available options above to begin. |        |

2. The list of vacancies will be displayed

| POSITION AND VACANCY CODE +                      | START †<br>DATE | RECRUITER        | Status +                         | ACTIONS                    |
|--------------------------------------------------|-----------------|------------------|----------------------------------|----------------------------|
|                                                  |                 |                  |                                  |                            |
| Marie Curie                                      | 04 Mar 2019     | Turton,<br>Hazel | In progress                      | Edit Delete                |
| Student<br>KA17947;                              | 01 Mar 2019     | Turton,<br>Hazel | Permission<br>request<br>pending | Edit Delete                |
| Research Associate<br>KA17943;                   | 01 Apr 2019     | Turton,<br>Hazel | Permission<br>requested          | Permission details<br>View |
| Research Associate<br>KA17942;                   | 30 Mar 2019     | Turton,<br>Hazel | Permission<br>requested          | Permission details<br>View |
| Research Fellow<br>AH17945; pos ref: 70069133    | 01 Dec 2018     | Virr, Simon      | Permission<br>granted            | Permission details<br>View |
| Research Associate<br>KA17944; pos ref: 70069132 | 01 Apr 2019     | Turton,<br>Hazel | Permission<br>granted            | Permission details<br>View |

3. To view just the vacancies that require Permission, select Permission Requested from the dropdown list.

| Status Filter: |                           |
|----------------|---------------------------|
|                | In progress               |
|                | Waiting for perm. request |
|                | Permission requested      |
|                | Permission denied         |
|                | Permission granted        |
|                | Updated to CHRIS          |
|                |                           |

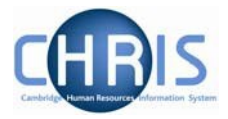

4. This will filter the list of vacancies to show only those that are awaiting approval.

| POSITION AND VACANCY CODE + | START +<br>DATE | RECRUITER | Status +   | ACTIONS            |
|-----------------------------|-----------------|-----------|------------|--------------------|
|                             |                 |           |            |                    |
| Research Associate          | 01 Apr 2019     | Turton,   | Permission | Permission details |
| KA17943;                    |                 | Hazel     | requested  | View               |
| Research Associate          | 30 Mar 2019     | Turton,   | Permission | Permission details |
| KA17942;                    |                 | Hazel     | requested  | View               |
| Research Associate          | 08 Feb 2019     | Wilson,   | Permission | Permission details |
| PH17923;                    |                 | Susan     | requested  | View               |

5. Once you have found the relevant vacancy, you can view information supplied by the recruiter about the permission to fill request by clicking on the **Permission details** button in the Actions column at the right hand side of the screen.

| Permission | Permission details |
|------------|--------------------|
| requested  | View               |

- 6. You will be taken to the Step 4 Permissions page for the vacancy. Here you can see:
  - The funding source (costs code) proposed
  - The recruiter's justification for wanting to fill the vacancy
  - The estimated cost in year 1
  - The date the recruiter wishes to fill the vacancy
  - A link to any attachments that the recruiter has uploaded

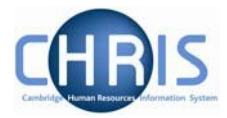

| Viewing a vacancy<br>(RN00922) Research Assistant                                                                                                    |                                                                            |                   |                   |            |                 |         |
|----------------------------------------------------------------------------------------------------|----------------------------------------------------------------------------|-------------------|-------------------|------------|-----------------|---------|
| <mark>Sтер 1</mark><br>Job Type                                                                                                    | STEP 2<br>Job Details                                                      | STEP 3<br>Funding | STEP 4<br>Permiss | ion        | Advertisements  |         |
|                                                                                                    | This vacancy is currently waiting upon the following permission approvals. |                   |                   |            |                 |         |
| FUNDING SOURCE                                                                                                    |                                                                            | DEPARTMENT AP     | PROVAL SCHOO      | l Approval | RMC APPROVAL    | STATUS  |
| RBZZ/999.99.RG9999                                                                                                    | 9.ZZZZ (100.0%) Vie                                                        | w Pending         | To be D           | ELEGATED   | To be DELEGATED | Pending |
|                                                                                                    |                                                                            |                   |                   |            |                 |         |
|                                                                                                    |                                                                            |                   |                   |            |                 |         |
|                                                                                                    |                                                                            |                   |                   |            |                 |         |
|                                                                                                    |                                                                            |                   |                   |            |                 |         |
|                                                                                                    |                                                                            |                   |                   |            |                 |         |
|                                                                                                    | Information supplied t                                                     | by the recruiter  |                   |            |                 |         |
| Justification for filling                                                                                                    |                                                                            |                   |                   |            |                 |         |
| This role is required to provide vital support on a new project, which is being set up using a prestigious grant recently awarded to the department. Full details of the project and the need for this role are provided in the attached document. |                                                                            |                   |                   |            |                 |         |

7. You can view all of the details that the recruiter has entered about the vacancy in Steps 1 and 2 by clicking on the relevant section in the banner at the top of the page. If the recruiter has drafted any adverts, you can view these by clicking on the Step 5 section of the banner.

| Adding a new vacancy |             |         |            |                |
|----------------------|-------------|---------|------------|----------------|
| STEP 1               | STEP 2      | STEP 3  | STEP 4     | STEP 5         |
| Job Type             | Job Details | Funding | Permission | Advertisements |

8. Click on the View button next to the funding source details in Step 4 Permission, as shown below.

| FUNDING SOURCE           | DEPARTMENT<br>APPROVAL | School<br>Approval | RMC<br>Approval | STATUS  |
|--------------------------|------------------------|--------------------|-----------------|---------|
| Z.KA.ZZZZ.ZZZZ.ZZZZ.ZZZZ | <b>View</b> Pending    | To be              | To be           | Pending |
| (50%)                    | Hewitt, Liz            | DELEGATED          | DELEGATED       |         |
|                          | Turton, Hazel          |                    |                 |         |
|                          | Stokes, Sam            |                    |                 |         |
|                          | Bates, Clare           |                    |                 |         |
|                          | Weale, Gillian         |                    |                 |         |
|                          | O'Flynn, Irene         |                    |                 |         |
|                          | Daley, Suzanne         |                    |                 |         |
| KAZZ/999.99.G999999.ZZZZ | (View) Pending         | To be              | To be           | Pending |
| (50%)                    | Hewitt, Liz            | DELEGATED          | DELEGATED       |         |
|                          | Turton, Hazel          |                    |                 |         |
|                          | Stokes, Sam            |                    |                 |         |

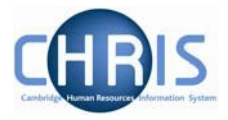

You will have another opportunity to view the Information supplied by the recruiter.

| ORG UNIT                                                                                           |                                                                                                    | OUTCOME                                                                                                    |
|----------------------------------------------------------------------------------------------------|----------------------------------------------------------------------------------------------------|----------------------------------------------------------------------------------------------------|
| Department: Department of                                                                          | Physics                                                                                                    | Pending                                                                                                    |
| School: School of the Physical                                                                     | Sciences                                                                                                    | To be DELEGATED                                                                                                    |
| University: General Board                                                                          |                                                                                                    | To be DELEGATED                                                                                                    |
| Informatio<br>Justificati<br>The Depart<br>of leadershi<br>Departmen<br>without rep<br>leaving sho | n supplied by the recruiter<br>on for filling<br>ment of Training is planning to d<br>p development courses in 2019/2<br>t's agreed strategic plan. It will be<br>lacing our leadership development<br>rtly. | evelop and run a new suite<br>20. This is a key part of the<br>21 impossible to deliver<br>22 nt specialist who will be |

Underneath the Information supplied by the recruiter, there is a section where you can record your **Permission to fill decision**.

| Permission to Fill                                 |   |
|----------------------------------------------------|---|
| Related Files                                      |   |
| File name Browse Upload                            | 9 |
| Permission to fill decision A response is required |   |
| ACD Number                                         | 0 |
| Approver comments/conditions                       | 0 |
|                                                    | ^ |

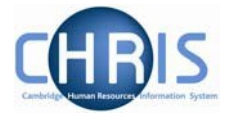

 If you wish to attach documents in support of your decision for the recruiter/other approvers to review, click on the **Browse** button next to the **File name** field. You can then search through your document and select your chosen attachment and click on **Upload**. Repeat for multiple files.

**Please note**: For security purposes the system will only allow you to upload files of the type .pdf or .doc(x).

| Related Files           |   |
|-------------------------|---|
|                         |   |
| File name Browse Upload | Θ |

10. Select the description from the dropdown list which matches your decision: **Approve, Deny or Refer back to recruiter** 

| Permission to fill decision                | A response is required |
|--------------------------------------------|------------------------|
| Approve<br>Deny<br>Refer back to recruiter |                        |

11. If you are an RMC (University) level approver and you have approved the permission to fill/create request, enter the ACD Number in the field provided.

| ACD Number | 0 |
|------------|---|
|            |   |
|            |   |

12. Enter the reasons for your decision, or any conditions associated with it, in the **Approver comments/conditions** text box.

Approver comments/conditions I support the recruiter's comments that this post is vital for the success of a critical new project within the department - please see the attached document for further details. Post xxxx will be suppressed if permission to create is granted for this post.

13. Click on the **Save** button to save your approval decision.

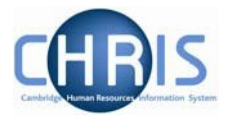

The status of the vacancy will change under the relevant approval heading to **Approved**. You will also be able to see what further levels of approval, if any, are required for permission to fill/create to be granted. In the example below, no further levels of approval beyond the Department are required and permission to fill has been granted.

| Viewing a vacancy<br>(RN00922) Research Assistant |                       |                    |                      |                          |          |
|---------------------------------------------------|-----------------------|--------------------|----------------------|--------------------------|----------|
| <mark>Sтер 1</mark><br>Job Type                   | STEP 2<br>Job Details | STEP 3<br>Funding  | STEP 4<br>Permission | STEP 5<br>Advertisements |          |
| Permission to fill this vacancy has been granted. |                       |                    |                      |                          |          |
| FUNDING SOURCE                                    |                       | DEPARTMENT APPROVA | L SCHOOL APPROVAL    | RMC APPROVAL             | STATUS   |
| RBZZ/999.99.RG99999.Z                             | ZZZZ (100.0%) View    | APPROVED           | DELEGATED            | DELEGATED                | Approved |
|                                                   |                       |                    |                      |                          |          |

If the vacancy requires any further levels of approval (for example, if you have granted Department-level approval but School-level approval is also needed), the relevant approver(s) for the next level up will receive an email. This will notify them that a permission to fill/create request has been submitted and requires their attention (see example email below).

| A vacancy in RAS has been created and requires permission to fill for School of the Biological Sciences. |
|----------------------------------------------------------------------------------------------------|
| The details of the vacancy request are as below:                                                         |
| Position title:<br>SBS - 13                                                                              |
| Department/Faculty:<br>Department of Veterinary Medicine                                                 |
| Vacancy Number:<br>PP01521                                                                               |
| Position Reference :<br>Not yet assigned                                                                 |
| Funding type:<br>Departmental                                                                            |
| Account code:<br>Z.PN.ZZZZ.ZZZZ.ZZZZ (100.0%)                                                            |
|                                                                                                    |

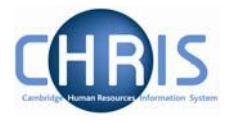

14. Once permission has been granted at ALL levels required, the recruiter will receive an email to notify them of this (see below).

| Your request for permission to fill a position funded by Department of Physics has been approved. See details below.       |
|----------------------------------------------------------------------------------------------------|
| Position title:                                                                                                    |
| Research Associate                                                                                                    |
| Department/Faculty:                                                                                                    |
| Department of Physics                                                                                                    |
| Vacancy Number:                                                                                                    |
| KA17944                                                                                                    |
| Position Reference :                                                                                                    |
| Not yet assigned                                                                                                    |
| Funding type:                                                                                                    |
| Departmental                                                                                                    |
| Account code:                                                                                                    |
| Z.KA.ZZZZ.ZZZZ.ZZZZ (100.0%)                                                                                               |
| This vacancy is now ready to be published to your desired media agencies.                                                  |
| See below for all approval comments related to this request (be aware that some actions may be pending for the recruiter): |

15. The vacancy will be given a status of **Permission granted** 

| Vacancies                                                                      |                 |                  |                       |                            |
|--------------------------------------------------------------------------------|-----------------|------------------|-----------------------|----------------------------|
| Export Status Filter: Permission granted                                       |                 |                  |                       |                            |
|                                                                                |                 |                  |                       |                            |
|                                                                                | -               | ÷                | -                     |                            |
| POSITION AND VACANCY CODE *                                                    | START †<br>DATE | RECRUITER        | Status ÷              | ACTIONS                    |
|                                                                                |                 |                  |                       |                            |
| Research Fellow<br>AH17945; pos ref: 70069133                                  | 01 Dec<br>2018  | Virr, Simon      | Permission<br>granted | Permission details<br>View |
| Research Associate<br>KA17944; pos ref: 70069132                               | 01 Apr<br>2019  | Turton,<br>Hazel | Permission<br>granted | Permission details<br>View |
| Director of Human Resources<br>[Temporary Cover]<br>AH17916; pos ref: 70069122 | 18 Feb<br>2019  | Wilson,<br>Susan | Permission<br>granted | Permission details<br>View |